附件1

# 山东省大学生创新创业训练计划平台 项目管理流程

### 一、用户账号介绍

- 1、系统管理员(省教育厅管理员)
- 2、工作负责人(高校教师)
- 3、项目负责人(学生)
- 二、具体流程操作介绍

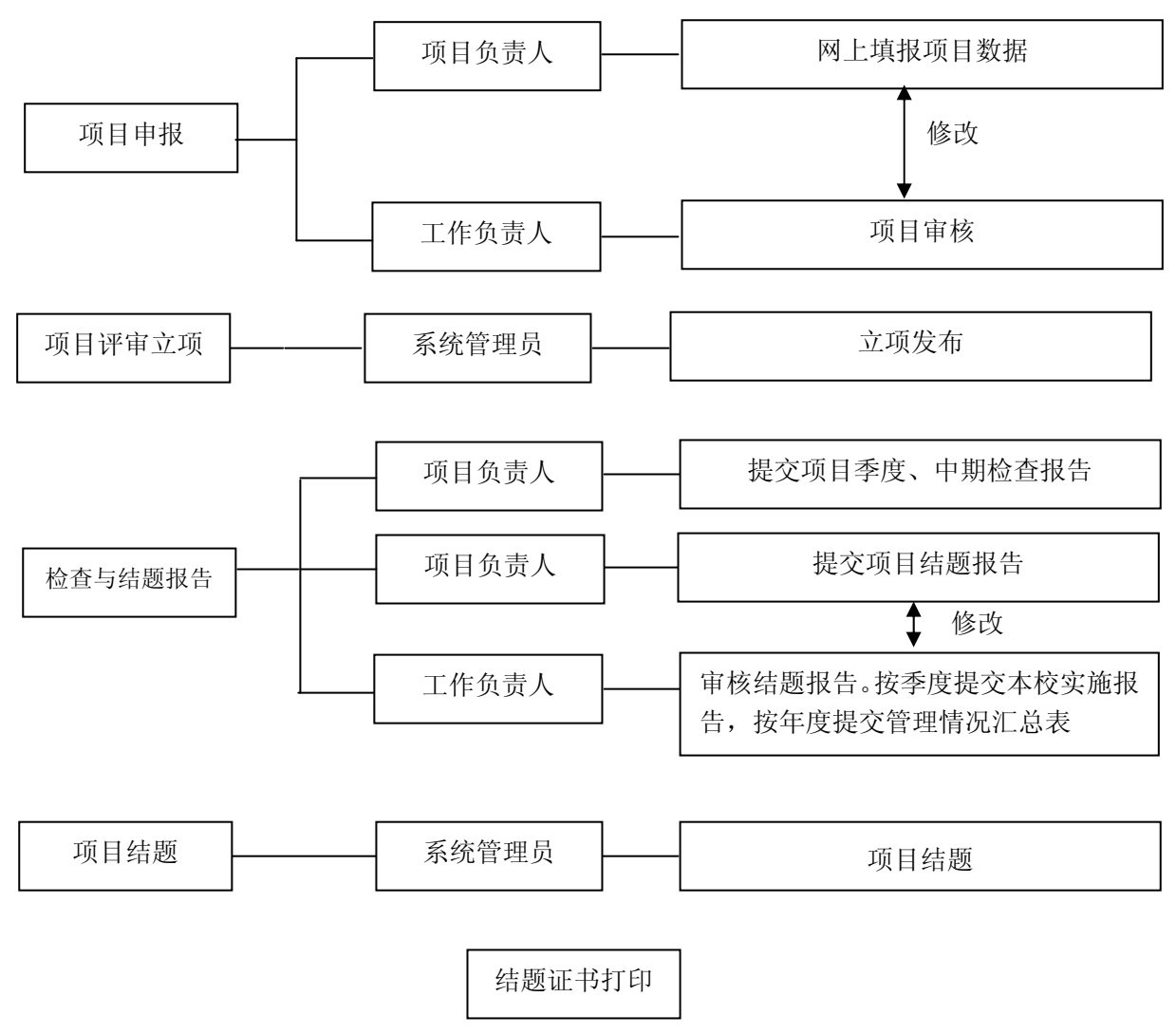

附件 2

# 山东省大学生创新创业训练计划平台 使用说明

山东省教育厅高等教育处

2017年10月

| 一、主管部门工作负责人运行规程 | 5  |
|-----------------|----|
| (一)初始管理         | 5  |
| 1. 省内高校信息管理     | 5  |
| 2. 本专科学科目录管理    |    |
| 3. 高校网址设置       |    |
| 4. 成果展示链接设置     |    |
| 5. 项目申报条件设置     |    |
| 6. 评优设置         | 8  |
| 7. 申报日期设置       | 8  |
| 8. 专家评审日期设置     |    |
| 9. 专家匿名审核设置     |    |
| 10. 专家审核设置      |    |
| 11. 系统维护开关      | 1( |
| (二)账号管理         |    |
| 1. 工作负责人        |    |
| 2.项目责任人         | 11 |
| 3. 浏览账号         |    |
| 4. 评审专家         |    |
| 5.项目专家组         |    |
| 6. 评优专家组        |    |
| 7. 成果交流录入员      | 14 |
| 8. 修改密码         | 14 |
| (三)流程管理         | 15 |
| 1.项目分配          | 15 |
| 2. 评优专家组分配      | 15 |
| 3. 第三专家分配       |    |
| 4.项目发布          | 16 |
| 5. 发布结题         |    |
| 6. 管理情况汇报表审核    |    |
| 7.终止申请审核        |    |
| (四)过程数据统计       |    |
| 1. 学校申报进度统计     |    |
| 2. 学校结题进度统计     |    |
| 3. 学校项目统计       |    |
| 4. 学科项目统计       |    |
| 5. 专家评审统计       |    |
| 6. 实施季度报告统计     |    |
| 7. 管理情况汇报表统计    |    |
| 8. 项目跟踪统计       |    |
| 9. 后续成果统计       |    |
| 10. 中期检查统计      | 25 |

| 11 结斯成里绘计                | 25         |
|--------------------------|------------|
| 11. 印色成不见り<br>19 杏丢而日讲庄  |            |
| 12. 查看次百姓及<br>13. 杏看证书编号 | 20         |
| (五)                      | 30         |
| 1 项目调整                   | 30         |
|                          |            |
| 二、学校工作负责人运行规程            |            |
| (一)账号管理                  |            |
| 1. 修改信息                  |            |
| 2. 修改密码                  |            |
| 3. 项目责任人                 |            |
| 4. 成果交流录入员               |            |
| (二)初始管理                  |            |
| 1. 项目实施时间管理              |            |
| 2. 中期日期设置                |            |
| (三) 流程管理                 |            |
| 1. 项目审核                  |            |
| 2. 项目季度报告审核              |            |
| 3. 中期审核                  |            |
| 4. 结题审核                  |            |
| 5. 提交实施季度报告              |            |
| 6. 提交管理情况汇报表             |            |
| 7. 项目跟踪审核                |            |
| 8. 后续成果审核                |            |
| 9. 提前结题申请审核              |            |
| 10. 延期结题申请审核             |            |
| 11.终止申请审核                |            |
| (四)过程数据统计                |            |
| 1. 学校申报进度统计              |            |
| 2. 学校结题进度统计              |            |
| 3. 学校项目统计                |            |
| 4. 项目季度报告统计              |            |
| 5. 管理情况汇报表统计             |            |
| 6.项目跟踪统计                 |            |
| 7. 后续成果统计                |            |
| 8. 中期检查统计                |            |
| 9. 结题成果统计                |            |
| 10. 查看项目进度               |            |
| 11. 查看证书编号               |            |
| 12. 尚未申报学生名单             |            |
| 二、项目负责人行行师把              | <b>E</b> 1 |
| 二、坝日贝贝八色17 就住            |            |
| (一) 平台登录                 |            |
| (二) 账号管理                 |            |

| 1. 修改信息                |    |
|------------------------|----|
| 2.修改密码                 |    |
| (三) 流程管理               | 53 |
| 1.项目申报                 | 53 |
| 2. 项目季度报告              | 54 |
| 3. 中期检查                | 56 |
| 4. 结题报告                | 58 |
| 5. 项目跟踪                | 60 |
| 6. 后续成果展示              | 60 |
| 7. 优秀成果展示              | 61 |
| 8. 优秀论文展示              | 61 |
| 9. 提前、延期结题申请           | 62 |
| 10.终止申请                | 62 |
| (四)过程数据管理统计            | 63 |
| 四、山东省大学生创新创业优秀成果交流展示   | 64 |
| (一)优秀成果展示工作负责人运行规程     | 64 |
| 1. "成果交流录入员"账号管理       | 64 |
| 2. 项目成果项目审核管理          | 64 |
| (二)优秀成果展示"成果交流录入员"运行规程 | 66 |
| 1. 项目展示(创新创业项目展示)      | 66 |

## 三、项目负责人运行规程

#### (一) 平台登录

1.项目负责人登录山东省大学生创新创业训练计划项目平台(平台网址: http://cxcy.sdei.edu.cn/index.aspx)。操作方法:点击"学生登录"。

| 首页                                                                                                    | 成果展示                                                                                        | 通知公告                            |                                                                                  | 政策文件 咨询问                                                                                                    | ]答                                                            |
|----------------------------------------------------------------------------------------------------|---------------------------------------------------------------------------------------------|---------------------------------|----------------------------------------------------------------------------------|----------------------------------------------------------------------------------------------------|---------------------------------------------------------------|
| 图片新闻                                                                                                    | 项目视频                                                                                        |                                 | 更多>>                                                                             | 学生登录                                                                                                    | 12                                                            |
|                                                                                                    |                                                                                             |                                 |                                                                                  | 学校登录                                                                                                    | Varia                                                         |
|                                                                                                    |                                                                                             |                                 |                                                                                  | 专家评审                                                                                                    | S.                                                            |
|                                                                                                    |                                                                                             |                                 |                                                                                  | 优秀成果展示 优秀论文展示                                                                                                    | 更多>                                                           |
|                                                                                                    |                                                                                             |                                 |                                                                                  | ▶ 測试项目创新                                                                                                    |                                                               |
| 通知公告                                                                                                    | 政策文件                                                                                        |                                 | 更多>>                                                                             |                                                                                                    |                                                               |
| <ul> <li>&gt; 山东省教育厅关于做好本科</li> <li>&gt; 山东省教育厅关于加强普通</li> <li>&gt; 关于举办"遗行杯"第三届</li> <li>&gt; 山东省人民政府办公厅关于</li> <li>&gt; 山东省委办公厅 省政府办公</li> </ul> | 专业人才培养方案编制工作的通频<br>本科高校实践教学工作的通知<br>山东省"互联网+"大学生创新创<br>贯彻国办发(2016)36号文件全<br>公厅关于推进高等教育综合改革的 | □<br>业大赛暨第三届中国<br>面深化高等学校<br>意见 | 2017-09-25<br>2017-09-25<br>2017-09-25<br>2017-09-25<br>2017-09-25<br>2017-09-25 | <b>景如问奏</b>                                                                                                    | 更多>                                                           |
| 立项项目发布                                                                                                    | 结题项目发布                                                                                      |                                 | 更多>>                                                                             |                                                                                                    |                                                               |
| 国家级项                                                                                                    | E                                                                                           | 省級项目                            |                                                                                  |                                                                                                    |                                                               |
| ≫ 测试项目创新                                                                                                    |                                                                                             |                                 |                                                                                  | 下载专区                                                                                                    | 更多>                                                           |
|                                                                                                    |                                                                                             |                                 |                                                                                  | >> 較賣工作商根第6期(山东高等較育综合改革商<br>>> 較賣工作商根第4期(山东高等較育综合改革商<br>>> 較賣工作商根第4期(山东高等軟育综合改革商<br>>> 較賣工作商根第4期(山东高等教育综合改革商<br>>> 較賣工作商根第4期(山东高等教育综合改革商<br>>> 山东高等教育综合改革商根2017年第24期 | 2017-09-2<br>2017-09-2<br>2017-09-2<br>2017-09-2<br>2017-09-2 |
| 友情链接                                                                                                    |                                                                                             |                                 |                                                                                  |                                                                                                    |                                                               |
|                                                                                                    |                                                                                             |                                 |                                                                                  |                                                                                                    |                                                               |

主办单位:山东省教育厅高等教育处 技术支持:南京先根科技有限公司 您是第00016479位访客

2.选择学校名称,输入账号、密码和验证码(注意区分大小写),登录平台。 <sub>9天是1</sub> 2017年10月12日 黑炯

| 学生登录        | 选择学校 ▼ 株号: 恋码: 恋码:<br>验证码: 5 QUX 点击朝新验证码 |
|-------------|------------------------------------------|
| 使用指南        |                                          |
| 欢迎登录山东省大学生  | 创新创业训练计划平台申报项目!请按照以下方式登录到项目申报页面:         |
| 1、请选择学校名称   |                                          |
| 2、请使用山东省大学: | 生创新创业训练计划平台平台管理员或工作负责人分配的账号和密码登录         |
| 3、验证码有英文字母: | 和数字,输入字母时不区分大小写。                         |
| 4、请点击"登录"按钮 | 进入申报页面                                   |

主办单位: 山东省教育厅高等教育处 技术支持: 南京先极科技有限公司

#### (二)账号管理

账号管理下项目负责人功能主要包括:修改信息、修改密码等。

1.修改信息

项目责任人登陆平台可完善个人信息,如信息需要更新可通过此功能来实现。 a %200% %14人员1 %的身份是:项目责任人 ③ %45% 》 3 然回首页 了 混出系统

| 「日本省大学                                        | 学生创    | <b>刘新创业训练计划平台</b>           |  |
|-----------------------------------------------|--------|-----------------------------|--|
| □ 浇程管理 · · · · 项目申报                           | 账号管理>> | 2>>修改信息                     |  |
| →项目季度报告                                       | 账号     |                             |  |
| <ul> <li>→ 结题报告</li> </ul>                    | 姓名     | 测试人员1                       |  |
| ▶ 项目跟踪<br>▶ 后领或里展关                            | 性别     | ◎男 ○女                       |  |
| • 优秀成果展示                                      | 出生日期   |                             |  |
| <ul> <li>忧秀论文展示</li> </ul>                    | ***    |                             |  |
| <ul> <li>▶提前、延期结题申请</li> <li>▶终止申请</li> </ul> | 肤水电话   |                             |  |
| □ 过程数据统计 👒                                    | 邮箱     |                             |  |
| <ul> <li>・ 查看证书编号</li> </ul>                  | 所属学校   | 先极测试                        |  |
| ◎ 交流互动 ※                                      |        | 提交                          |  |
| ▶ WX 汗相<br>▶ 发供箱                              |        |                             |  |
| □ 账号管理 ※                                      |        |                             |  |
| <ul> <li>修改信息</li> </ul>                      |        |                             |  |
| <ul> <li>修改密码</li> </ul>                      |        |                             |  |
|                                               |        |                             |  |
|                                               |        |                             |  |
|                                               |        |                             |  |
|                                               |        |                             |  |
|                                               |        |                             |  |
|                                               |        |                             |  |
|                                               |        |                             |  |
|                                               |        |                             |  |
|                                               |        |                             |  |
|                                               | 主办单位:山 | 山东省教育厅高等教育处 技术支持:南京先极科技有限公司 |  |

2.修改密码

项目负责人登录平台后,可修改密码。操作方法:先输入原登陆密码,然后输入两次新密码,

点击"确定修改"即可。如下图所示:

| A 欢迎您 测试人员1 您的身份是:项目责任                                  | A                  | ③ 系統           | 帮助 🍙 返回首页 🍼 退出系统 |
|---------------------------------------------------------|--------------------|----------------|------------------|
| <b>后</b> 山左坐日                                           | 一当年创新创业计           | 佐计划亚会          |                  |
|                                                         | 【学生创新创业》           | ᆥᆓᄞᄵᆍᆸ         |                  |
| □ 流程管理 🛛                                                |                    |                |                  |
| ▶项目申报                                                   | 账号管理>>廖政密码         |                |                  |
| ▶项目季度报告                                                 | 原來码:               |                |                  |
| ▶中期检查                                                   |                    |                |                  |
| <ul> <li>结题报告</li> </ul>                                | 新密码:               | 新密码必须为6-20位字母和 | 数字的组合            |
| ▶项目跟踪                                                   | 确认新密码:             |                |                  |
| ▶ 后续成果展示                                                |                    |                |                  |
| • 优秀成果蕨示                                                |                    | 确定修改           |                  |
| <ul> <li>レンジレン, Me A、</li> <li>ト 提前, 新期法願由;妻</li> </ul> |                    |                |                  |
| → 2645 × 25 × 15 × 25 × 16<br>→ 终止申请                    |                    |                |                  |
| □ 过程数据统计 👒                                              |                    |                |                  |
| ▶查看证书编号                                                 |                    |                |                  |
| □ 交流互动 ※                                                |                    |                |                  |
| ▶收件箱                                                    |                    |                |                  |
| ▶发件箱                                                    |                    |                |                  |
| 四 账号管理 ⊗                                                |                    |                |                  |
| <ul> <li>修改信息</li> </ul>                                |                    |                |                  |
| <ul> <li>修改密码</li> </ul>                                |                    |                |                  |
|                                                         |                    |                |                  |
|                                                         |                    |                |                  |
|                                                         |                    |                |                  |
|                                                         |                    |                |                  |
|                                                         |                    |                |                  |
|                                                         |                    |                |                  |
|                                                         |                    |                |                  |
|                                                         |                    |                |                  |
|                                                         |                    |                |                  |
|                                                         |                    |                |                  |
|                                                         |                    |                |                  |
|                                                         | 主办单位:山东省教育厅高等教育处 技 | 术支持:南京先极科技有限公司 |                  |

#### (三) 流程管理

流程管理下项目负责人功能主要包括:项目申报、项目季度报告、中期检查、结题报告、 项目跟踪、后续成果展示、优秀成果展示、优秀论文展示、提前、延期结题申请、终止申请 等。

1.项目申报

项目责任人在规定的时间内,可申报不同类型的项目,包括创新训练、创业训练项目、创 业实践项目。点击左侧"流程管理"下"项目申报",如下图所示:

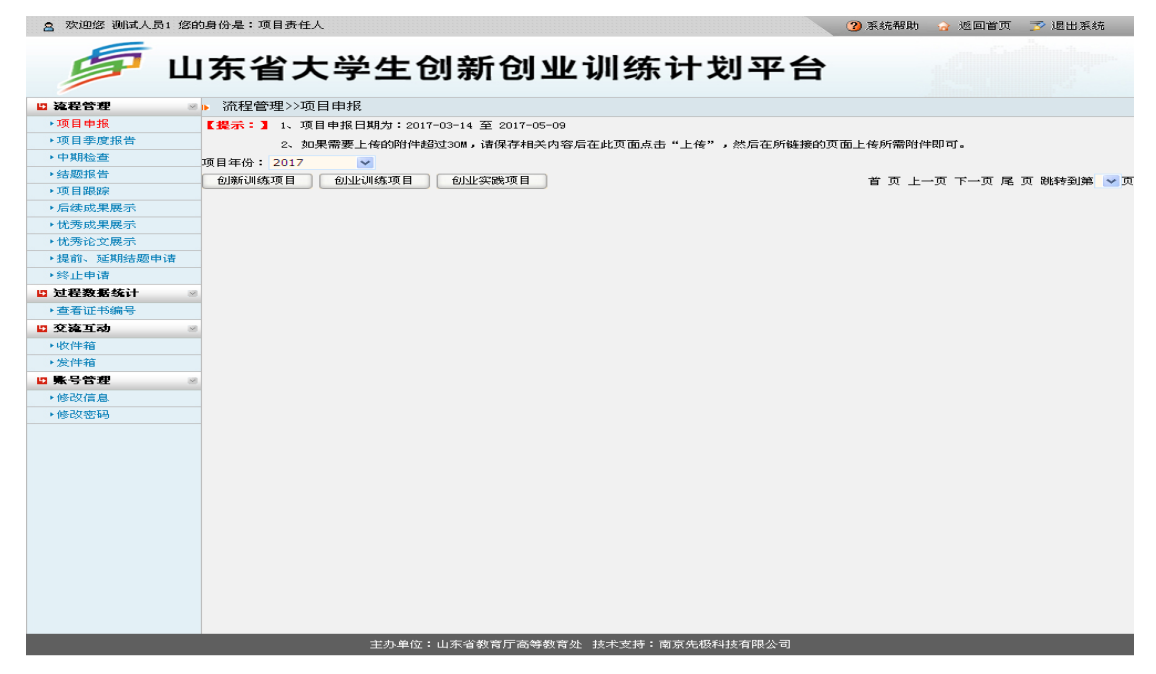

项目责任人点击申报对应的项目类型按钮,进入如下图所示页面,填写申报内容等待学校 审核即可。如下图所示: 宫 欢迎您 王坤 您的身份是:项目责任人

🔹 🕜 系統翻助 🖙 返回首页 🄝 退出系统

| <b>Б</b> Ц   | 东省大学          | 学生                 | 创新      | 创业    | 上训练                      | 际计划       | 平台         |             | a fil |   |
|--------------|---------------|--------------------|---------|-------|--------------------------|-----------|------------|-------------|-------|---|
| ◎ 流程管理 🔹     | ▶ 流程管理>>项目申排  | <u>7</u> ,         |         |       |                          |           |            |             |       |   |
| ▶项目申报        | 面日々物・         |                    |         |       |                          |           |            |             |       |   |
| ▶项目季度报告      | - AKE-12400 - |                    |         |       |                          |           |            |             |       |   |
| ▶中期检查        | 项目类型:         | 创新训练               | 项目 🔽    |       |                          |           |            |             |       |   |
| ▶结题报告        | 西日世郎日・        | 249226-952         |         |       |                          |           |            |             |       |   |
| ▶项目跟踪        |               | 1首/四/年             |         |       |                          |           |            |             |       |   |
| ▶后续成果展示      | 项目实施起始<br>时间: |                    |         |       |                          |           |            |             |       |   |
| ▶忧秀成果展示      | 项目实施完成        |                    |         |       |                          |           |            |             |       |   |
| ▶优秀论文展示      | 时间:           |                    |         |       |                          |           |            |             |       |   |
| ▶提前、延期结题申请   | 所属一级学         | 选择一级               | 学科      |       | ~                        |           |            |             |       |   |
| ▶终止申请        | 所属二级学         | And all the second |         |       |                          |           |            |             |       |   |
| 🛚 过程数据统计 🛛 🛛 | 料:            | 选择二级               | 字科 🚩    |       |                          |           |            |             |       |   |
| ▶查看证书编号      | 项目成员 (毎4      | - 数据必须:            | 填写完整才能被 | 皮录入系统 | <ol> <li>増加成员</li> </ol> | 1         |            |             |       |   |
| 🛛 交流互动 📃     |               |                    |         |       |                          |           |            |             |       |   |
| ▶收件箱         | 推安            | 100                | 쓧무      | 民族    | 出生年日                     | 所在学院      | 专业研究       | 联系申注(字)     | 王胡    |   |
| ▶发件箱         | ×1-0          | 12.55              | 73      | L'GAR | <u> </u>                 | 771E-F156 | ~ 11.0150X | ACACHEMICE) | 3-06  |   |
| 3 账号管理 💿     |               |                    |         |       |                          |           |            |             |       |   |
| ▶修改信息        |               | 男 🞽                |         |       |                          |           |            | I           |       |   |
| ▶修改密码        | <             |                    |         |       |                          | 1         |            |             |       | > |
|              | 筆一指导教         | 姓名                 |         | 联系电话  | (宅)                      | 手机        |            | E-mail      |       |   |
|              | 师:            | 职称 请送              | 44 🗸    |       |                          |           |            |             |       |   |
|              | 第一指导教         | 姓名                 |         | 联系电话  | (宅)                      | 手机        |            | E-mail      |       |   |
|              | 师:            | 职称 请波              | 择 🗸     |       |                          |           |            |             |       |   |
|              | 项目简介(20       | 0字以内)              |         |       |                          |           |            |             |       |   |
|              | вди           | ABC 🧷              |         | 1= := | A. A. F.                 | тТ- 😔 🖏   | 😐 🔜 👼      |             |       |   |
|              |               | -                  |         |       |                          | . 34      | 2          |             |       |   |
|              |               |                    |         |       |                          |           |            |             |       |   |
|              |               |                    |         |       |                          |           |            |             |       |   |
|              |               |                    |         |       |                          |           |            |             |       |   |
|              |               |                    |         |       |                          |           |            |             |       |   |
|              |               |                    |         |       |                          |           |            |             |       |   |

注:"项目成员"中每行数据须全部填写完整,才能被录入系统,否则提交后无法显示项目 组成员信息。

2.项目季度报告

当项目被省教育厅立项发布后,项目责任人需按时提交项目季度报告。平台会根据申报时 填写的项目实施时间来自动计算需提交的次数,每次填写完成提交后须等待学校工作负责人 审核通过,方可再次填写项目季度报告。操作方法:项目责任人点击左侧"流程管理"中"项 目季度报告",如下图所示:

| A 欢迎您 测试人员1 您的                | 的身份是 | :项目责任人      |              |             |            | ③ 系統帮助 🔓       | 👌 返回首页 🏾 🗾 退出系统    |
|-------------------------------|------|-------------|--------------|-------------|------------|----------------|--------------------|
| <u></u><br>Б<br>Г<br>Ш        | 东    | 省大学的        | 主创新创         | 业训练         | 计划平台       | Ê              | a der              |
| 🛛 流程管理 💿                      | ▶ 流程 | 2管理>>项目季度报告 | Ì            |             |            |                |                    |
| ▶项目申报                         | 【提示  | :]您只需按照需要提到 | 医的次数,提交完即可。  |             |            |                |                    |
| ▶项目季度报告                       | 项目年份 | }: 2017 ▼   |              |             |            |                |                    |
| ▶中期检查                         |      | 15.0        | 而日光期         | 66 FB       | 65 FB      | 6C 50 (0) 10   | 10.2t-             |
| ▶ 结题报告                        | 885  | 项目          | AULE 54642   | 的福一级子科      | 的印刷        | PT用于150        | 194715-            |
| ▶项目跟踪                         | 1    |             |              |             |            |                | 提交项目季度报告           |
| ▶后续成果展示                       | 1    | 测试项目创新      | 创新训练项目       | 数学          | 数学史        | 先极测试           | 需要提交:2次            |
| <ul> <li>忧秀成果展示</li> </ul>    |      |             |              |             |            |                | 已提交:0次             |
| <ul> <li>优秀论文展示</li> </ul>    |      |             |              |             |            | <b>禁,</b> 五 井, |                    |
| <ul> <li>提前、延期结题申请</li> </ul> |      |             |              |             |            | 第1页 共1         | 贝 共1条记家 机转到集 1 ⊻ 贝 |
| ▶终止申请                         |      |             |              |             |            |                |                    |
| □ 过程数据统计 🔗                    |      |             |              |             |            |                |                    |
| <ul> <li>查看证书编号</li> </ul>    |      |             |              |             |            |                |                    |
| 🗳 交流互动 🔗                      |      |             |              |             |            |                |                    |
| <ul> <li>收件箱</li> </ul>       | 1    |             |              |             |            |                |                    |
| <ul> <li>发件箱</li> </ul>       |      |             |              |             |            |                |                    |
| □ 账号管理 👘                      |      |             |              |             |            |                |                    |
| <ul> <li>修改信息</li> </ul>      | 1    |             |              |             |            |                |                    |
| ▶修改密码                         |      |             |              |             |            |                |                    |
|                               |      |             |              |             |            |                |                    |
|                               |      |             |              |             |            |                |                    |
|                               |      |             |              |             |            |                |                    |
|                               |      |             |              |             |            |                |                    |
|                               |      |             |              |             |            |                |                    |
|                               |      |             |              |             |            |                |                    |
|                               |      |             |              |             |            |                |                    |
|                               |      |             |              |             |            |                |                    |
|                               |      |             |              |             |            |                |                    |
|                               |      |             |              |             |            |                |                    |
|                               |      |             |              |             |            |                |                    |
|                               |      |             |              |             |            |                |                    |
|                               |      |             |              |             |            |                |                    |
|                               |      | 主           | 5.单位:山东省教育厅商 | 等教育处 技术支持:南 | 南京先极科技有限公司 |                |                    |

点击上图中"提交项目季度报告",进入如下图所示页面:

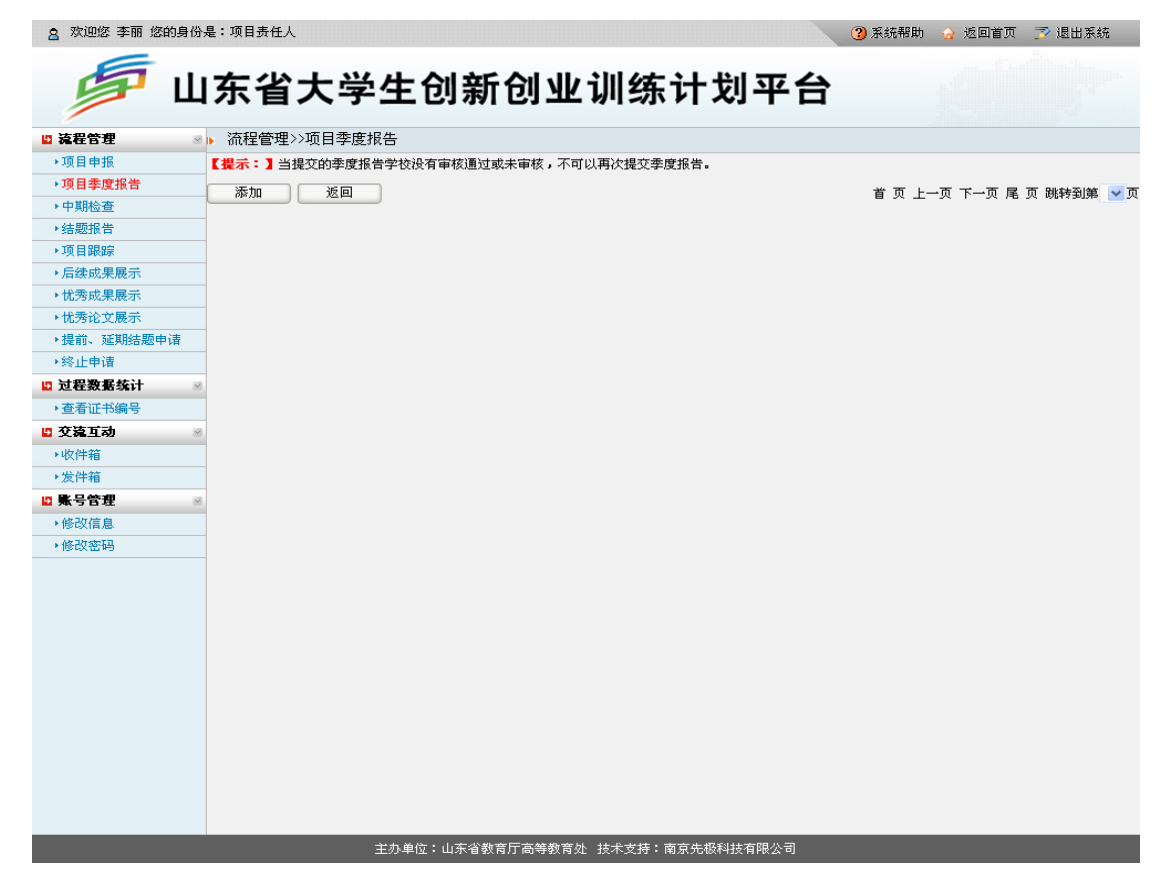

点击上图中"添加"按钮,填写平台规定的项目季度报告次数即可。如下图所示:

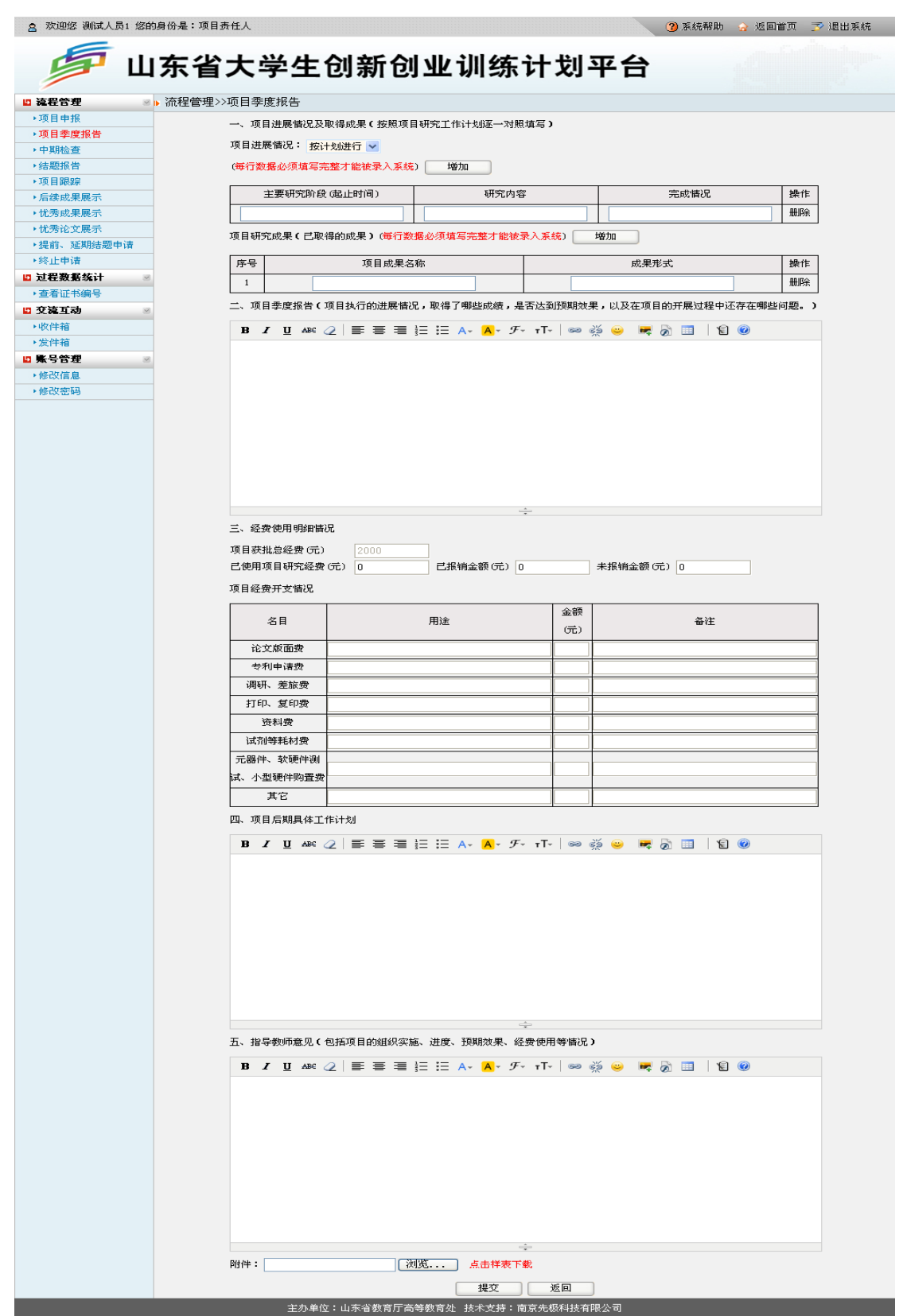

填写完成并上传季度报告 Word 版附件后,点击"提交",即完成"项目季度报告"的填写, 等待学校审核。

#### 3.中期检查

项目责任人在学校规定的时间内提交中期检查报告。操作方法:项目责任人点击左侧"流 程管理"中"中期检查",如下图所示:

|                                           | . I    |                                                                                                    |                                                                | /                                                             | - 4.                        | and and a |
|-------------------------------------------|--------|----------------------------------------------------------------------------------------------------|----------------------------------------------------------------|---------------------------------------------------------------|-----------------------------|-----------|
|                                           | 山东     | 省大学生的                                                                                                    | 刘新创业训                                                          | 练计划                                                           | 平台                          |           |
| 管理                                        | ਡ▶ 流程管 | 理>>中期检查                                                                                                    |                                                                |                                                               |                             |           |
| 申报<br>季度报告                                |        | 一、项目进展情况及取                                                                                                    | 得成果(按照项目研究工作计划)                                                | 逐一对照填写)                                                       |                             |           |
| 检查                                        |        | 项目进展情况: 按计划                                                                                                    | 訓进行 🔽                                                          |                                                               |                             |           |
| 报告<br>                                    |        | (每行数据必须填写完惠                                                                                                    | 修才能被录入系统) 增加                                                   |                                                               |                             |           |
| 最 に よ に 、 、 、 、 、 、 、 、 、 、 、 、 、 、 、 、 、 |        | 主要研究阶段 G                                                                                                    | 起止时间)                                                          | 研究内容                                                          | 完成情况                        | 操作        |
| 成果展示                                      |        |                                                                                                    |                                                                |                                                               |                             | 册除        |
| 论文展示                                      |        | 项目研究成果(已取得                                                                                                    | 的成果)(每行数据必须填写完整                                                | ·                                                             | 增加                          |           |
| 、延期结题•<br>申请                              | 申请     |                                                                                                    |                                                                |                                                               |                             | 48.46     |
| <sup>平14</sup><br>啟据统计                    | 8      | 序号                                                                                                    | 坝日成果名称                                                         |                                                               | 成果形式                        | 課作        |
| 正书编号                                      |        | 二、项目中期报告(项                                                                                                    | 目执行的进展情况,取得了哪些(                                                | 成绩,是否达到预期效!                                                   | 果,以及在项目的开展过程中运              |           |
| 动                                         | 8      | 3000字以内)                                                                                                    |                                                                |                                                               |                             |           |
| 1<br>1                                    |        | B I ∐ AB€ ⊘                                                                                                    | .  ■ ■ ■ 딑 ⊟ A+                                                | <mark>А</mark> т <i>Я</i> т тТт   ⇔ о                         | ž 😐 🛤 🖉 💷   19              | 0         |
| き理                                        | 2      |                                                                                                    |                                                                |                                                               |                             |           |
| 言息                                        |        |                                                                                                    |                                                                |                                                               |                             |           |
| 野時                                        |        |                                                                                                    |                                                                |                                                               |                             |           |
|                                           |        |                                                                                                    |                                                                |                                                               |                             |           |
|                                           |        |                                                                                                    |                                                                |                                                               |                             |           |
|                                           |        |                                                                                                    |                                                                |                                                               |                             |           |
|                                           |        |                                                                                                    |                                                                |                                                               |                             |           |
|                                           |        |                                                                                                    |                                                                |                                                               |                             |           |
|                                           |        | 三、经费使用明细情况                                                                                                    |                                                                |                                                               |                             |           |
|                                           |        | 项目获批总经费(元)                                                                                                    |                                                                |                                                               |                             |           |
|                                           |        | 己使用项目研究经费の                                                                                                    | t) 0 已报销金额                                                     | 夏(元) 0                                                        | 未报销金额(元) 0                  |           |
|                                           |        | 项目经费开支情况                                                                                                    |                                                                |                                                               |                             |           |
|                                           |        |                                                                                                    |                                                                | 金額                                                            |                             |           |
|                                           |        | 名目                                                                                                    | 用途                                                             | (元)                                                           | 备注<br>                      |           |
|                                           |        | 论文版面费                                                                                                    |                                                                |                                                               |                             |           |
|                                           |        | 专利申请费                                                                                                    |                                                                |                                                               |                             |           |
|                                           |        | 调研、差旅费                                                                                                    |                                                                |                                                               |                             |           |
|                                           |        | 打印、复印费                                                                                                    |                                                                |                                                               |                             |           |
|                                           |        | 资料费                                                                                                    |                                                                |                                                               |                             |           |
|                                           |        | 试剂等耗材费<br>一 明 从                                                                                                    |                                                                |                                                               |                             |           |
|                                           |        | 1.331千、 3.66千例                                                                                                    |                                                                |                                                               |                             |           |
|                                           |        | 其它                                                                                                    |                                                                |                                                               |                             |           |
|                                           |        | 四 项目后期目体工作                                                                                                    | (+++)                                                          |                                                               |                             |           |
|                                           |        | 四、项目加强停工作                                                                                                    | H X3                                                           |                                                               |                             |           |
|                                           |        |                                                                                                    | : ========= == A~,                                             | <mark>А</mark> т <i>9</i> т тТт∣ ∞∞ о                         | 😥 💛 🛤 🔗 🛄 🛛 📔               |           |
|                                           |        | B I U ABC 🥥                                                                                                    |                                                                |                                                               |                             |           |
|                                           |        | B I U ABC 🥢                                                                                                    |                                                                |                                                               |                             |           |
|                                           |        | B I U ABC Q                                                                                                    |                                                                |                                                               |                             |           |
|                                           |        | B I U ABC Q                                                                                                    |                                                                |                                                               |                             |           |
|                                           |        | B I U ABC (2                                                                                                    |                                                                |                                                               |                             |           |
|                                           |        | B I U ABC (2                                                                                                    |                                                                |                                                               |                             |           |
|                                           |        | B I U ABC (2                                                                                                    |                                                                |                                                               |                             |           |
|                                           |        | B I U ABC (2                                                                                                    |                                                                |                                                               |                             |           |
|                                           |        | B I U ABC (2                                                                                                    |                                                                | ÷                                                             |                             |           |
|                                           |        | B / U ABC (包<br>五、指导教师意见(包                                                                                                    | 括项目的组织实施、进度、预期                                                 | ☆<br>次果 经费使用等谐况                                               |                             |           |
|                                           |        | B / U ABC 2                                                                                                    | 括项目的组织实施、进度、预期                                                 |                                                               |                             |           |
|                                           |        | B / U ABC (2)<br>五、指导教师意见(包<br>B / U ABC (2)                                                                                    | 插项目的组织实施、进度、预用数<br>  ■= 著 著 ]三 :三 A、                           |                                                               | )<br>žž 😐 尾 🔊 🔟   🕄         |           |
|                                           |        | B / U ABC (2)<br>五、指导教师意见(包<br>B / U ABC (2)                                                                                    | 括项目的组织实施、进度、预期<br>  ■= 毎 = = ]= := A~                          |                                                               | )<br>žž 😐 尾 🔊 🛄   1         |           |
|                                           |        | <b>B / U</b> ABC (2)<br>五、指导教师意见(包<br><b>B / U</b> ABC (2)                                                                      | 括项目的组织实施、进度、预期<br>  ■ 署 署 ]三 : A、                              |                                                               | )<br>* 😐 💌 🔊 💷   10         |           |
|                                           |        | <ul> <li>B / U ABC (2)</li> <li>五、指导教师意见(包</li> <li>B / U ABC (2)</li> </ul>                                                    | 括项目的组织实施、进度、预期<br>:  == == == == == A- •                       |                                                               | )                           |           |
|                                           |        | B / U ABC (2)<br>五、指导教师意见(包<br>B / U ABC (2)                                                                                    | 插项目的组织实施、进度、预期<br>:  ■ 著 著 ] := A -                            | <br>放果、经费使用等情况<br><mark>▲</mark> ~ <i>チ</i> ~ +T-   ∞ ⊲       | )<br>ž 😐 💌 🔊 💷   1          |           |
|                                           |        | <ul> <li>B / U ABC (2)</li> <li>五、指导教师意见(包</li> <li>B / U ABC (2)</li> </ul>                                                    | 括项目的组织实施、进度、预期<br>:  == == == == == A -                        | -<br>→<br>效果、经费使用等错况<br><mark>A</mark> ~ <i>チ</i> ~ ▼T~   ∞ 0 | )<br>※ 😐 💌 🔊 🖬   19         |           |
|                                           |        | B / U ABC ② 五、指导教师意见(包 B / U ABC ②                                                                                              | 括项目的组织实施、进度、预期<br>:  王 王 王 王 A - 【                             | -<br>-<br>-<br>- →<br>- →<br>- →<br>- →<br>- →<br>- →<br>-    | ><br>≋ ≅ ■ <b>≂</b> ∂ ⊡   1 |           |
|                                           |        | <ul> <li>B / U ABC (2)</li> <li>五、指导教师意见(2)</li> <li>B / U ABC (2)</li> </ul>                                                   | 括项目的组织实施、进度、预期<br>:  ■ ■ ■ = = = A - 【                         | -<br>读果、经费使用等情况<br><mark>▲</mark> ~ チ~ rT~   ∞∞ (             | )<br>∰ ≌ ⊯ இ ⊡   1          |           |
|                                           |        | B / U ABC ② 五、指导教师意见(包 B / U ABC ②                                                                                              | 括项目的组织实施、进度、预期<br>:   ■ 著 著 書 }三 :三 A- 【                       | 〜<br>枕果、経費使用等情况<br>▲ ~ チ~ 1T~   ∞ 0                           | )<br>ž 😐 🛤 🔊 🔟   🕄          |           |
|                                           |        | B / U ABC ② 五、指导教师意见(包 B / Ⅱ ABC ②                                                                                              | 括项目的组织实施、进度、预期<br>:   ■ 毎 毎 種 注 注 A~                           | ÷<br>故果、经费使用等情况<br>▲マ <i>牙</i> マ ┱Tマ   ∞ 0<br>÷-              | )<br>ž 😐 ≓ 🔊 🔟   1          |           |
|                                           |        | <ul> <li>B / U ABC (2)</li> <li>五、指导教师意见(2)</li> <li>B / U ABC (2)</li> <li>B / U ABC (2)</li> <li>B / U ABC (2)</li> </ul>     | 插项目的组织实施、进度、预用数<br>:  ■: 吾: 君 }= ;= ;= A- ●<br>的附件超过30■,请保存相关↓ |                                                               | )<br>※ 😐 尾 🔊 🗊   🕄          |           |
|                                           |        | <ul> <li>B / U ABC (2)</li> <li>五、指导教师意见(2)</li> <li>B / U ABC (2)</li> <li>B / U ABC (2)</li> <li>基示:如果需要上传<br/>附件:</li> </ul> | 括项目的组织实施、进度、预期<br>  ] ] ] ] ] ] ] ] ] ] ] ] ] ] ] ] ] ] ]      | ÷<br>效果、经费使用等谐况<br>▲・ <i>牙</i> ・ τT・   ∞ α<br>÷<br>9客后在上级页面选择 | ><br>※ ● ■ ♪ □   1          |           |

点击上图中"提交中期检查",进入下图页面,填写完成并提交附件后,点击"提交"按钮,即完成中期检查报告的填写,等待学校审核。

会 欢迎您 李丽 您的身份是:项目责任人

3) 系统帮助 🔒 返回首页 🍼 退出系统

| 📁 山茶                             | 卡省大学生创                                                | 新创业训练                                                        | 计划平台           | 台                 |   |  |  |  |
|----------------------------------|-------------------------------------------------------|--------------------------------------------------------------|----------------|-------------------|---|--|--|--|
| □ 流程管理 ◎ ▶ 活                     | 航程管理>>中期检查                                            |                                                              |                |                   |   |  |  |  |
| •项目申报                            |                                                       |                                                              | 07 Jahr / CT > |                   |   |  |  |  |
| ▶项目季度报告                          | 一、项目进展自己及取得成                                          |                                                              |                |                   |   |  |  |  |
| ▶中期检查                            | 项目进展情况: 按计划进行                                         | 项目进展情况:按计划进行 💌                                               |                |                   |   |  |  |  |
| ▶ 结题报告                           | (每行数据必须道写完整才能被录入系统) 增加                                |                                                              |                |                   |   |  |  |  |
| ▶项目踢踪                            |                                                       |                                                              |                |                   |   |  |  |  |
| ▶后续成果展示                          | 主要研究阶段 (起止)                                           | 主要研究阶段 (起止时间) 研究内容 完成情况 操作                                   |                |                   |   |  |  |  |
| ▶ 优秀成果展示                         |                                                       |                                                              |                |                   |   |  |  |  |
| ▶ 优秀论文展示                         |                                                       |                                                              |                |                   |   |  |  |  |
| ▶ 掲載、延期結節申達                      | 项目研究成果(已取得的成                                          | 项目研究成果(已取得的成果)(每行数据必须填写完整才能被录入系统) 增加                         |                |                   |   |  |  |  |
| · 2021年113年1月1日1月1日              | <b>–––</b>                                            |                                                              |                |                   |   |  |  |  |
| "秋田中国                            | 序号                                                    | 坝目成果名称                                                       |                | 成果形式 操作           | F |  |  |  |
| □过在数据统计  ◎                       | 1                                                     |                                                              |                | HHR .             | £ |  |  |  |
| ▶ 查看证书编号                         | 二、项目中期报告(项目执                                          | 行的进展情况,取得了哪些成绩,;                                             | 是否达到预期效果,以及    | 在项目的开展过程中还存在哪些问题, |   |  |  |  |
| ◎ 艾德互动 🛛                         | 3000字以内)                                              |                                                              |                |                   |   |  |  |  |
| ▶收件箱                             | B Z U ABG 📿                                           | 🖡 🚍 🔚 🔚 🗛 - 🗛 - 🤊                                            | F+ тТ+ 🖙 🐝 😀   | 🛤 🌶 💷 🛛 🗐 🚳       |   |  |  |  |
| → (# 改变码<br>→ (# 改变码<br>→ (# 改变码 |                                                       |                                                              |                |                   |   |  |  |  |
|                                  | 三、 经费使用明细情况<br>项目获批急经费(元)<br>已使用项目研究经费(元)<br>项目经费开支情况 | 2000 已报销金额(元)                                                | ÷<br>0 未报销     | 金额(元) 0           |   |  |  |  |
|                                  | 名目                                                    | 用途                                                           | 金额<br>(元)      | 备注                | ] |  |  |  |
|                                  | 论文版面费                                                 |                                                              |                |                   | - |  |  |  |
|                                  | <b>半利由注</b> 条                                         |                                                              |                |                   | = |  |  |  |
|                                  | 5 不11中 (百姓                                            |                                                              |                |                   | - |  |  |  |
|                                  | 调研、差旅费                                                |                                                              |                |                   |   |  |  |  |
|                                  | 打印、复印费                                                |                                                              |                |                   |   |  |  |  |
|                                  | 资料费                                                   |                                                              |                |                   | - |  |  |  |
|                                  | 过刻等耗材费                                                |                                                              |                |                   | = |  |  |  |
|                                  |                                                       |                                                              |                |                   | _ |  |  |  |
|                                  | 元器件、软硬件测                                              |                                                              |                |                   |   |  |  |  |
|                                  | 试、小型硬件购置费                                             |                                                              |                |                   | - |  |  |  |
|                                  | 其它                                                    |                                                              |                |                   |   |  |  |  |
|                                  |                                                       |                                                              |                |                   |   |  |  |  |
|                                  | B I U ASC 2 ■ 五、指导教师意见(包括项 B I U ASC 2 ■              | E 臺 臺 ≧ 註 註 A~ ▲~ 9<br>目的组织实施、进度、预期效果、1<br>E 臺 ■ 註 註 A~ ▲~ 9 |                |                   |   |  |  |  |
|                                  |                                                       |                                                              | ÷              |                   |   |  |  |  |
|                                  | 提示:如果需要上传的附                                           | 件超过30■,请保存相关内容后;                                             | 在上级页面选择大附件     | 上传下的"上传"!         |   |  |  |  |
|                                  | 附件:                                                   | 浏览                                                           |                |                   |   |  |  |  |
|                                  |                                                       | 提交                                                           | 返回             |                   |   |  |  |  |
|                                  |                                                       |                                                              |                |                   | _ |  |  |  |

4.结题报告

项目责任人在完成项目季度报告、中期检查提交后,并经本校工作负责人审核通过,方可 在各学校规定的时间内提交结题报告。若季度报告不合格或未按规定次数提交、中期检查等 不合格时,结题报告将无法提交。操作方法:点击"流程管理"中"结题报告",如下图所示:

| A 欢迎您 测试人员1 您            | 的身份是 | 2.项目责任人  |            |                  |            |                   | ? 系统帮助    | 🛛 🔓 返回首页  🗾 退出系统       |
|--------------------------|------|----------|------------|------------------|------------|-------------------|-----------|------------------------|
| ۵<br>۱                   | 东    | 省大学      | 学生创        | 新创业              | と训练す       | 十划平台              | Ê         |                        |
| 🛛 流程管理 💿                 | ▶ 流  | 程管理>>结题报 | 告          |                  |            |                   |           |                        |
| ▶项目申报                    | 【提示  | <        | ·提交完以后,等待  | ;工作负责人审核。        | 若被审核退回,您还  | 医需修改您的结题报告;       | 。请及时关注项目》 | 性度。                    |
| •项目季度报告                  |      | 2、如果需要   | 要上传的附件超过30 | ∭,请保存相关内         | 容后在此页面点击"  | 上传",然后在所链报        | 般的页面上传所需附 | 件即可。                   |
| →中期检查                    | 项目年  | 份: 2017  | ~          |                  |            |                   |           |                        |
| →结题报告                    | 编号   | 项目       | 项目类型       | 所属一级学科           | 所属二级学科     | 所属学校              | 大附件上传     | 操作                     |
| ▶项目跟踪                    | 1    | 测试项目创新   | 创新训练项目     | 数学               | 数学史        | 先极测试              | 上传        | 等待学校审核 查看审核意见          |
| ▶ 后续成果展示                 |      |          |            |                  |            |                   |           |                        |
| ▶ 优秀成果展示                 | _    |          |            |                  |            |                   | 第1页       | . 共1贝 共1条记录 跳转到第 1 🚩 贝 |
| * 优劣化义质不                 | _    |          |            |                  |            |                   |           |                        |
| ▶ 促削、延期结型中增<br>▶ 炊止由法    | _    |          |            |                  |            |                   |           |                        |
| 1. 计程数程终计                |      |          |            |                  |            |                   |           |                        |
| → 査差证书编号                 |      |          |            |                  |            |                   |           |                        |
| 四 交流可动                   |      |          |            |                  |            |                   |           |                        |
| ▶收件箱                     |      |          |            |                  |            |                   |           |                        |
| <ul> <li>▶发件箱</li> </ul> | -    |          |            |                  |            |                   |           |                        |
| □ 账号管理                   |      |          |            |                  |            |                   |           |                        |
| ▶修改信息                    |      |          |            |                  |            |                   |           |                        |
| ▶修改密码                    | -    |          |            |                  |            |                   |           |                        |
|                          | -    |          |            |                  |            |                   |           |                        |
|                          |      |          |            |                  |            |                   |           |                        |
|                          |      |          |            |                  |            |                   |           |                        |
|                          |      |          |            |                  |            |                   |           |                        |
|                          |      |          |            |                  |            |                   |           |                        |
|                          |      |          |            |                  |            |                   |           |                        |
|                          |      |          |            |                  |            |                   |           |                        |
|                          |      |          |            |                  |            |                   |           |                        |
|                          |      |          |            |                  |            |                   |           |                        |
|                          |      |          |            |                  |            |                   |           |                        |
|                          |      |          |            |                  |            |                   |           |                        |
|                          |      |          |            |                  |            |                   |           |                        |
|                          |      |          | 主办单位:山羽    | <b>卡省教育厅高等教育</b> | 野处 技术支持:南京 | <b>、</b> 先极科技有限公司 |           |                        |

在上图中,选择"项目年份",点击"提交结题报告",弹出如下图所示页面,填写结题报告 并上传相关成果附件后,点击"提交",等待学校审核。

| A 欢迎您 李丽 您的身份是:项                                    | 目责任人 🥝 派统帮助 👌 返回省页 🎅 退出系统                                               |
|-----------------------------------------------------|-------------------------------------------------------------------------|
| 📁 山东                                                | 省大学生创新创业训练计划平台                                                          |
| □ 遠程管理 🛛 🔹 流程                                       | 全管理>>结题报告                                                               |
| ▶项目申报<br>▶项目申报                                      | 一、项目实施情况(请就研究目标、研究过程、研究成果、研究心得作全面总结,3000字以内)                            |
| ▶中期检查                                               | B I U ARG ⊘   ≣ ≅ ≣ ¦⊟ A - A - F - T -   ∞ 👾 😔 🗮 🔊 🛄   🗑 @              |
| ▶ 结题报告                                              |                                                                         |
| <ul> <li>▶ 后续成果展示</li> </ul>                        |                                                                         |
| ▶优秀成果展示                                             |                                                                         |
| <ul> <li>・ 优秀论 又展示</li> <li>・ 提前、 延期结题申请</li> </ul> |                                                                         |
| ▶终止申请                                               |                                                                         |
| □ 过程数据统计 ⊗                                          |                                                                         |
| ■交流互动 ※                                             |                                                                         |
| ▶收件箱                                                | ÷                                                                       |
|                                                     | 二、项目创新点与特色                                                              |
| ▶修改信息                                               | B Ι Ψ ΑΒΕ 2   Ξ Ξ Ξ Ξ Ξ Ξ Ξ Α- Α- Γ- τΤ-   ∞ ὤ ω ⊯ δ 🛄   🕄 @            |
|                                                     |                                                                         |
|                                                     | ÷                                                                       |
|                                                     | 三、项目成果                                                                  |
|                                                     | 项目申请书中的预期成果及成果揭交形式                                                      |
|                                                     | 公开変成化文(篇)     0                                                         |
|                                                     | 项目结题时取得的成果                                                              |
|                                                     | 公开发表论文 (篇) 0 专利 (项) 0 调查报告 (份) 0 软件、著作 (份) 0                            |
|                                                     | 实物(件) 0 竞赛获奖(次) 0 其它                                                    |
|                                                     | 项目主要研究成果情况(每行数据必须填写完整才能被录入系统) 增加                                        |
|                                                     |                                                                         |
|                                                     |                                                                         |
|                                                     | 四、研究体会和心得(500字以内)                                                       |
|                                                     |                                                                         |
|                                                     | ÷                                                                       |
|                                                     | 五、经费使用明细情况                                                              |
|                                                     | 项目获批忠经費(元) 2000<br>項目实际投入经费(元) 0 実际使用符金(元) 0 結余符金(元) 0                  |
|                                                     |                                                                         |
|                                                     |                                                                         |
|                                                     | 名目 用途 备注 (元)                                                            |
|                                                     | 论文版面费                                                                   |
|                                                     |                                                                         |
|                                                     | 初初、金原资         1100.000000000000000000000000000000000                   |
|                                                     | <u> 安料</u> 安料 ク                                                         |
|                                                     | 试剂等耗材费                                                                  |
|                                                     | 元器件、软硬件测                                                                |
|                                                     | 試、小型硬件购置费<br>17/2                                                       |
|                                                     |                                                                         |
|                                                     |                                                                         |
|                                                     | •• ▲ 및 mee (2   == = = ;= := A+ (A)+ (7+ TI+   == ∰ ⊌ (₩ ⊗) (₩   18) (₩ |
|                                                     |                                                                         |
|                                                     | → 得示:如果需要上传的附件超过30m, 法保存相关内容后本上颌可而准要士附件上体下的 《上体" ●                      |
|                                                     |                                                                         |
|                                                     |                                                                         |
|                                                     | Jes All                                                                 |

5.项目跟踪

在教育厅工作人员发布结题后,三年之内项目责任人可登录平台随时提交项目跟踪情况。操作方法:点击下图中"提交项目跟踪",进入"项目跟踪"页面,点击"添加",填写相应的内容即可。

| A 欢迎您 测试人员1 您的 | 的身份是:可                  | 同日责任人     |              |                                         |           | 😮 系统帮助 🖙 返回 | 首页 🏾 🍼 退出系統         |
|----------------|-------------------------|-----------|--------------|-----------------------------------------|-----------|-------------|---------------------|
| E II           | 「东イ                     | 皆大学生      | 上创新创         | 业训练计                                    | 台平伐       |             | <u>Californique</u> |
|                |                         |           |              |                                         |           |             |                     |
| 🛛 流程管理 🔗       | <ul> <li>流程管</li> </ul> | 理>>项目跟踪   |              |                                         |           |             |                     |
| ▶项目申报          | 【提示:】                   | 在平台管理员项目结 | 题后的三年之内可不断提到 | ξ.                                      |           |             |                     |
| ▶项目季度报告        | 项目名称:                   |           | 项目类型: 请选择    | ▼ 项目年份: 🤉                               | 2017 🗸 查询 |             |                     |
| ▶中期检查          | 编号                      | 面目        | 面日类刑         | 所属一须学科                                  | 所属一级学科    | 所届学校        | 操作                  |
| ▶结题报告          |                         |           |              | AND AND AND AND AND AND AND AND AND AND |           |             |                     |
| ▶项目跟踪          | 1                       | 测试坝日创新    | 创新训练项目       | 数字                                      | 数字史       | 先极测试        | 提父坝日跟踪              |
| ▶后续成果展示        | _                       |           |              |                                         |           | 第1页 共1页 共1  | 条记录跳转到第 1 🛩 页       |
| ◆优秀成果展示        | _                       |           |              |                                         |           |             |                     |
| ▶ 优秀论艾展示       | _                       |           |              |                                         |           |             |                     |
| ▶ 提前、她期结题中语    | -                       |           |              |                                         |           |             |                     |
| ·發止甲语          |                         |           |              |                                         |           |             |                     |
| ■ 过在数据统计 ※     |                         |           |              |                                         |           |             |                     |
|                |                         |           |              |                                         |           |             |                     |
| ■ 12.06 ± 40   |                         |           |              |                                         |           |             |                     |
| * 40x1+#E      | -                       |           |              |                                         |           |             |                     |
|                |                         |           |              |                                         |           |             |                     |
| ■ 東 5 日 柱 ◎    |                         |           |              |                                         |           |             |                     |
| •修改家福          | -                       |           |              |                                         |           |             |                     |
| - 10 GC 12 MO  | -                       |           |              |                                         |           |             |                     |
|                |                         |           |              |                                         |           |             |                     |
|                |                         |           |              |                                         |           |             |                     |
|                |                         |           |              |                                         |           |             |                     |
|                |                         |           |              |                                         |           |             |                     |
|                |                         |           |              |                                         |           |             |                     |
|                |                         |           |              |                                         |           |             |                     |
|                |                         |           |              |                                         |           |             |                     |
|                |                         |           |              |                                         |           |             |                     |
|                |                         |           |              |                                         |           |             |                     |
|                |                         |           |              |                                         |           |             |                     |
|                |                         |           |              |                                         |           |             |                     |
|                |                         | +         | 通信・山本公教室庁支援  | 教育が、甘子古井・声言。                            | 土都利甘方阳八司  | _           |                     |

6.后续成果展示

在教育厅工作人员发布结题后,三年之内项目责任人可登录平台随时提交后续成果。操 作方法:点击下图中"提交项目成果",进入"后续成果展示"页面,点击"添加",填写 相应的内容即可。

| 2 欢迎您 测试人员1 您的             | 的身份是:可        | 顾目责任人        |              |              |           | ③ 系统帮助 🕢 返回首页         | 🗊 🌫 退出系统     |
|----------------------------|---------------|--------------|--------------|--------------|-----------|-----------------------|--------------|
| 률 Ц                        | 东行            | <b>当大学</b> 4 | と创新创い        | 业训练计         | 划平台       |                       |              |
| 🛛 流程管理 💿                   | ▶ 流程管         | 理>>后续成果展示    |              |              |           |                       |              |
| ▶项目申报                      | 【提示:】         | 在平台管理员项目结;   | 题后的三年之内可不断提交 |              |           |                       |              |
| ▶项目季度报告                    | 项目名称:         |              | 项目类型: 法选择    | ✓ 项目年份: 2    | 017 💙 春道  | a                     |              |
| ▶中期检查                      | 0.0           |              |              |              |           |                       | L8 /L        |
| ▶结题报告                      | \$ <b>#</b> 5 | 坝目           | 坝日尖型         | 所庸一级学科       | PT/串级字/科  | 所庸学校                  | 螺作           |
| ▶项目跟踪                      | 1             | 测试项目创新       | 创新训练项目       | 数学           | 数学史       | 先极测试                  | 提交项目成果       |
| ▶后续成果展示                    |               |              |              |              |           | <b>第</b> 1页 共1页 共1条ii | 已录跳转到第 1 🗸 页 |
| <ul> <li>忧秀成果展示</li> </ul> |               |              |              |              |           |                       |              |
| <ul> <li>优秀论文展示</li> </ul> |               |              |              |              |           |                       |              |
| ▶提前、延期结题申请                 |               |              |              |              |           |                       |              |
| ▶终止申请                      |               |              |              |              |           |                       |              |
| □ 过程数据统计 🛛                 |               |              |              |              |           |                       |              |
| ▶查看证书编号                    |               |              |              |              |           |                       |              |
| 交流互动                       |               |              |              |              |           |                       |              |
| ▶收件箱                       |               |              |              |              |           |                       |              |
| ▶发件箱                       |               |              |              |              |           |                       |              |
| 🖸 账号管理 📨                   |               |              |              |              |           |                       |              |
| <ul> <li>修改信息</li> </ul>   |               |              |              |              |           |                       |              |
| ▶修改密码                      |               |              |              |              |           |                       |              |
|                            |               |              |              |              |           |                       |              |
|                            |               |              |              |              |           |                       |              |
|                            |               |              |              |              |           |                       |              |
|                            |               |              |              |              |           |                       |              |
|                            |               |              |              |              |           |                       |              |
|                            |               |              |              |              |           |                       |              |
|                            |               |              |              |              |           |                       |              |
|                            |               |              |              |              |           |                       |              |
|                            |               |              |              |              |           |                       |              |
|                            |               |              |              |              |           |                       |              |
|                            |               |              |              |              |           |                       |              |
|                            |               |              |              |              |           |                       |              |
|                            |               | 主办           | 单位:山东省教育厅高等约 | 教育处 技术支持:南京先 | r-极科技有限公司 |                       |              |

7.优秀成果展示

在教育厅工作人员发布结题后,如项目被评为"优秀",项目责任人可参加优秀成果展示,可输入项目编号引用平台相应数据,然后再完善相关成果数据。操作方法:项目责任人 点击"流程管理"中"优秀成果展示",点击"添加"按钮,选择填写类型进行填报。如下 图所示:

|                                | 1车      | 省大学生             | 누 이 카 이 기           | レ训练计                                                                                                    | 创业中           |               |                 |
|--------------------------------|---------|------------------|---------------------|----------------------------------------------------------------------------------------------------|---------------|---------------|-----------------|
|                                |         |                  |                     |                                                                                                    |               |               |                 |
| □ 浇程管理                         | 🛛 🕨 流程會 | 會理>>优秀成果展示       | ŧ                   |                                                                                                    |               |               |                 |
| ▶项目申报                          | 项目名称    | :                | 项目类型: 请选择           | ✔ 立项年份: 选择                                                                                                    | 立项年份 🔽 🔮      | 至行用           |                 |
| ▶项目攀度报告                        | 编号      | 项目               | 项目类型                | 所属一级学科                                                                                                    | 所属二级学科        | 所属学校          | 操作              |
| ▶中期检查                          |         | 海島宇市日本は海島        | (146)日(約1百日         | New class                                                                                                    | Mitraite etc. | et= 4523842=P | Att 2/1 00.070  |
| ▶结题报告                          | 1       | COLUMN DE LESSON | EXTRA Col 828-36 ET | 902-3-                                                                                                    | 90X-9-3C      | 5754569014A   | INCLOC MULTIPAR |
| ▶项目跟踪                          | 添加      | 选择项目             |                     |                                                                                                    |               | 第1页 共1页 共1条   | 己录 跳转到第 1 🔽 页   |
| ▶后续成果展示                        |         |                  |                     |                                                                                                    |               |               |                 |
| <ul> <li>优秀成果展示</li> </ul>     |         |                  |                     |                                                                                                    |               |               |                 |
| ▶优秀论文展示                        |         |                  |                     |                                                                                                    |               |               |                 |
| <ul> <li>▶提前、延期结题申请</li> </ul> |         |                  |                     |                                                                                                    |               |               |                 |
| ・终止申请                          |         |                  |                     |                                                                                                    |               |               |                 |
| 过程数据统计                         | 8       |                  |                     |                                                                                                    |               |               |                 |
| <ul> <li>查看证书编号</li> </ul>     |         |                  |                     |                                                                                                    |               |               |                 |
| 交流互动                           | 8       |                  |                     |                                                                                                    |               |               |                 |
| ▶收件箱                           |         |                  |                     |                                                                                                    |               |               |                 |
| ▶发件箱                           |         |                  |                     |                                                                                                    |               |               |                 |
| □ 账号管理                         | 8       |                  |                     |                                                                                                    |               |               |                 |
| <ul> <li>修改信息</li> </ul>       |         |                  |                     |                                                                                                    |               |               |                 |
| ▶修改密码                          |         |                  |                     |                                                                                                    |               |               |                 |
|                                |         |                  |                     |                                                                                                    |               |               |                 |
|                                |         |                  |                     |                                                                                                    |               |               |                 |
|                                |         |                  |                     |                                                                                                    |               |               |                 |
|                                |         |                  |                     |                                                                                                    |               |               |                 |
|                                |         |                  |                     |                                                                                                    |               |               |                 |
|                                |         |                  |                     |                                                                                                    |               |               |                 |
|                                |         |                  |                     |                                                                                                    |               |               |                 |
|                                |         |                  |                     |                                                                                                    |               |               |                 |
|                                |         |                  |                     |                                                                                                    |               |               |                 |
|                                |         |                  |                     |                                                                                                    |               |               |                 |
|                                |         |                  |                     |                                                                                                    |               |               |                 |
|                                |         |                  |                     |                                                                                                    |               |               |                 |
|                                |         | -                |                     | where had a state of the state of the state |               |               |                 |

8.优秀论文展示

在教育厅工作人员发布结题后,如项目被评为"优秀",项目责任人可参加优秀论文展示,可输入项目编号引用平台相应数据,然后再完善相关成果数据。操作方法:项目责任人点击"流程管理"中"优秀论文展示",点击"添加"按钮,选择填写类型进行填报。如下图所示:

|                           | ○ ▶ 0001至181% | 生//儿务风采版小 |           |           |          |              |                   |
|---------------------------|---------------|-----------|-----------|-----------|----------|--------------|-------------------|
| 项目申报<br><b>夜日</b> 奇 府 田 田 | 项目名称:         |           | 项目类型: 请选择 | ✔ 立项年份:选择 | 立项年份 🔽 🦉 | E询           |                   |
| 则日学度 撤吉<br>1 期於 春         | 编号            | 项目        | 项目类型      | 所属一级学科    | 所属二级学科   | 所属学校         | 操作                |
| 法题报告                      | 1             | 测试项目创新    | 创新训练项目    | 数学        | 数学史      | 先极测试         | 修改 删除             |
| 项目跟踪                      | 添加            | 选择项目      |           |           |          | 第1页 共1页 共1条订 | ·<br>- 录 跳转到第 1 🔹 |
| 后续成果展示                    |               |           |           |           |          |              |                   |
| 比秀成果展示                    |               |           |           |           |          |              |                   |
| 优秀论文展示                    |               |           |           |           |          |              |                   |
| 提前、延期结题申请                 |               |           |           |           |          |              |                   |
| 终止申请                      |               |           |           |           |          |              |                   |
| 过程数据统计                    | ×             |           |           |           |          |              |                   |
| 查看证书编号                    |               |           |           |           |          |              |                   |
| と流互动                      | ×             |           |           |           |          |              |                   |
| <b>牧伴箱</b>                |               |           |           |           |          |              |                   |
| 发件箱                       |               |           |           |           |          |              |                   |
| <b>长号管理</b>               | 2             |           |           |           |          |              |                   |
| 修改信息                      |               |           |           |           |          |              |                   |
| 修改密码                      |               |           |           |           |          |              |                   |
|                           |               |           |           |           |          |              |                   |
|                           |               |           |           |           |          |              |                   |
|                           |               |           |           |           |          |              |                   |
|                           |               |           |           |           |          |              |                   |
|                           |               |           |           |           |          |              |                   |
|                           |               |           |           |           |          |              |                   |
|                           |               |           |           |           |          |              |                   |
|                           |               |           |           |           |          |              |                   |

9.提前、延期结题申请

(1)项目责任人若项目进展较快,能够提前完成项目,并已完成学校组织的项目中期检查,可申请提前结题。操作方法:点击"操作栏"中"提前结题申请"填写提交后,等待学校工作负责人审批。

(2) 延期结题申请

项目责任人若项目进展较慢或其他原因,难以在项目周期内完成项目结题,可申请项目延期 结题。操作方法:点击"操作栏"中"延期结题申请"填写提交后,等待学校工作负责人审批。 如下图所示:

| A 欢迎您 测试人员1 您                            | 药的身份是  | に項目责任人    |               |             |                                                                                                    | 2)              | 系统帮助 😚 返回首页 🌫 退出系统      |
|------------------------------------------|--------|-----------|---------------|-------------|----------------------------------------------------------------------------------------------------|-----------------|-------------------------|
| j u                                      | 山东     | 省大学       | 生创新           | f创业训        | 练计划                                                                                                    | 平台              |                         |
| □ 流程管理                                   | 🛛 🕨 流精 | 程管理>>提前、延 | 朝结题申请         |             |                                                                                                    |                 |                         |
| ▶项目申报                                    | 项目年    | 份: 2017   | /             |             |                                                                                                    |                 |                         |
| ▶项目季度报告                                  | 编号     | 1番日       | 而日然刑          | 所属——纽学科     | 所属一结党科                                                                                                    | 所属学校            | 加速分钟                    |
| ▶中期检查                                    |        |           | A DECIMANTE D | and a set   | and the second second s | and all strates |                         |
| <ul> <li>         ・ 结题报告     </li> </ul> | 1      | 测试坝目创新    | 包新训练项目        | <u> </u>    | 数学史                                                                                                    | 先被测试            | 提前结题申请 延期结题申请           |
| ▶项目跟踪                                    |        |           |               |             |                                                                                                    |                 | 第1页 共1页 共1条记录跳转到第 1 🛩 页 |
| <ul> <li>▶后续成果展示</li> </ul>              |        |           |               |             |                                                                                                    |                 |                         |
| ▶忧秀成果展示                                  |        |           |               |             |                                                                                                    |                 |                         |
| ▶优秀论文展示                                  |        |           |               |             |                                                                                                    |                 |                         |
| <ul> <li>▶提前、延期结题申请</li> </ul>           |        |           |               |             |                                                                                                    |                 |                         |
| ▶終止申请                                    |        |           |               |             |                                                                                                    |                 |                         |
| □ 过程数据统计                                 | 8      |           |               |             |                                                                                                    |                 |                         |
| <ul> <li>查看证书编号</li> </ul>               |        |           |               |             |                                                                                                    |                 |                         |
| 交流互动                                     | 8      |           |               |             |                                                                                                    |                 |                         |
| ▶收件箱                                     |        |           |               |             |                                                                                                    |                 |                         |
| ▶ 发件箱                                    |        |           |               |             |                                                                                                    |                 |                         |
| ◎ 账号管理                                   | 8      |           |               |             |                                                                                                    |                 |                         |
| ▶修改信息                                    |        |           |               |             |                                                                                                    |                 |                         |
| ▶修改密码                                    |        |           |               |             |                                                                                                    |                 |                         |
|                                          |        |           |               |             |                                                                                                    |                 |                         |
|                                          |        |           |               |             |                                                                                                    |                 |                         |
|                                          |        |           |               |             |                                                                                                    |                 |                         |
|                                          |        |           |               |             |                                                                                                    |                 |                         |
|                                          |        |           |               |             |                                                                                                    |                 |                         |
|                                          |        |           |               |             |                                                                                                    |                 |                         |
|                                          |        |           |               |             |                                                                                                    |                 |                         |
|                                          |        |           |               |             |                                                                                                    |                 |                         |
|                                          |        |           |               |             |                                                                                                    |                 |                         |
|                                          |        |           |               |             |                                                                                                    |                 |                         |
|                                          |        |           |               |             |                                                                                                    |                 |                         |
|                                          |        |           |               |             |                                                                                                    |                 |                         |
|                                          |        |           | 主办单位:山东省都     | (育厅高等教育处 技; | 术支持:南京先极科技:                                                                                                    | 有限公司            |                         |

10.终止申请

项目责任人若在毕业前无法完成项目或其他原因导致无法结题可提交项目终止申请。操作 方法:点击"终止申请"填写提交,等待学校工作负责人审批。如下图所示:

| Use accesses of the set of the set | A 欢迎您 测试人员1 您                  | 的身份是:」  | 项目责任人    |                                         |                  | (2) 系             | 流帮助 🎧 返回首页    | 莎 退出系統     |
|----------------------------------------------------------------------------------------------------|--------------------------------|---------|----------|-----------------------------------------|------------------|-------------------|---------------|------------|
| · 硫程管理>>终止申请         ·项目申报       项目年後 2017         ·项目申报       項目         ·项目費援希       總号       项目       項目类型       所用-战学科       所用-战学科       所用学校       操作         ·中期检查       i       潮は次目白湖       白湖(均須目       数字       数字北       先形前式       参比申请         ·項目類別       潮ば次目白湖       白湖(均須目       数字       数字北       先形前式       参比申请         ·須見解成現示       ·「代売公文展示       ·       「供力協力       第10       第10       第10       第10       第10       第10       第10       第11       ●         · 代売公式展示       ·       ·       ・       ・       ・       ・       ・       ・       ・       ・       ・       ・       ・       ・       ・       ・       ・       ・       ・       ・       ・       ・       ・       ・       ・       ・       ・       ・       ・       ・       ・       ・       ・       ・       ・       ・       ・       ・       ・       ・       ・       ・       ・       ・       ・       ・       ・       ・       ・       ・       ・       ・       ・       ・       ・       ・       ・       ・       ・       ・       ・                                                                                                    | j u                            | 」东行     | 省大学生     | 创新创业                                    | 也训练计发            | 创平台               |               |            |
| ·項目年役: 2017 ・       ·         ·項目季度报告       項目       项目       项目 英型       所用 - 研究科科       所用 - 研究科科       所用 学校       操作         ·       ·       御ば項目の第       0)新() 体页目       数字       数字史       先び激減()       终止申请         ·       ·       御ば項目の第       0)新() 体页目       数字       数字上       先び激減()       终止申请         ·       ·       御ば項目の第       0)新() 体页目       数字       数字上       先び激減()       終止申请         ·       ·       「「「「「」」」」、       御ば項目の第       ○)新() 体页目       数字       数字上       第.1 更 其) 更 其) 更 其) 更 其) 更 其) 更 其) 更 其) 更 其                                                                                                    | 這 流程管理                         | ∞▶ 流程僧  | 管理>>终止申请 |                                         |                  |                   |               |            |
| · 项目季度报答         碗         项目         项目类型         所属一级学科         所属二级学科         所属学校         操作           · · · · · · · · · · · · · · · · · · ·                                                                                                    | ▶项目申报                          | 项目年份:   | 2017 🔽   |                                         |                  |                   |               |            |
| • 中期检查         1         通知 項目の新         ○ 月天空         月前 個 或日子空         月前 個 或日子空         月前 個 或日子空         月前 個 或日子空         月前 個 或日子         月前 日 (11)         第二         第二                                                                                                    | ▶项目季度报告                        | (ch 🖵   | 百日       | 而日光刑                                    | 后后周二、何代学校制       | 66 园 一 47 李秋道     | 后尾骨体          | 18.4t      |
| · 经股限倍         1         砂球水用 (1)         砂球水用 (1)         数学生         免疫砂球         完長砂球球         ※         第         10         第         10         10         10         10         10         10         10         10         10         10         10         10         10         10         10         10         10         10         10         10         10         10         10         10         10         10         10         10         10         10         10         10         10         10         10         10         10         10         10         10         10         10         10         10         10         10         10         10         10         10         10         10         10                                                                                                    | ▶中期检查                          | 1949 -5 | -201     | ~~~~~~~~~~~~~~~~~~~~~~~~~~~~~~~~~~~~~~~ | 771785 484-3-494 | 771785-1423-1-1-1 | 7708-9-00     | DRIF       |
| <ul> <li>・項目報99</li> <li>第1页 共1页 共1条记录 跳种到第 1 </li> <li>・<br/>信珍成果展示</li> <li>・<br/>代秀论文展示</li> <li>・<br/>見容: 定時器理書:</li> <li>・<br/>客違: 正常編号</li> <li>・<br/>夏姿征功</li> <li>・<br/>收行箱</li> <li>・<br/>你没得箱</li> <li>・<br/>你没得着</li> <li>・<br/>你没得着</li> <li>・<br/>你没得着</li> <li>・<br/>你没得着</li> </ul>                                                                                                    | <ul> <li>结题报告</li> </ul>       | 1       | 测试项目创新   | 创新训练项目                                  | 数学               | 数学史               | 先极测试          | 终止申请       |
| <ul> <li>· 信波或果原示</li> <li>· 代秀范文展示</li> <li>· 代秀范文展示</li> <li>· 裴田浩躍中语</li> <li>· 登社登数多族计</li> <li>· 查 查查证书编号</li> <li>· 查 查查证书编号</li> <li>· 您 朱奇音進</li> <li>· 修改信息</li> <li>· 修改管码</li> </ul>                                                                                                    | ▶项目跟踪                          |         |          |                                         |                  |                   | 第1页 共1页 共1条记录 | 跳转到第 1 🔽 页 |
| <ul> <li>・ 代秀成実展示</li> <li>・ 代表就設置</li> <li>・ 授政教教(1)</li> <li>・ 登政教教(1)</li> <li>・ 登政教教(1)</li> <li>・ 登政教教(1)</li> <li>・ 役は石</li> <li>・ 役は石</li> <li>・ 俊砂信息</li> <li>・ 修砂信息</li> <li>・ 修砂密時</li> </ul>                                                                                                    | ▶后续成果展示                        |         |          |                                         |                  |                   |               |            |
| <ul> <li>・技術に交換が</li> <li>・援航・延期結晶申请</li> <li>・特心非備</li> <li>・査査征手編</li> <li>・変体箱</li> <li>・変体着</li> <li>・修改信息</li> <li>・修改信息</li> <li>・修改管</li> </ul>                                                                                                    | <ul> <li>优秀成果展示</li> </ul>     |         |          |                                         |                  |                   |               |            |
| <ul> <li>· 與謂: 延期結題申请</li> <li>· 转止申请</li> <li>· 並且教教教计</li> <li>· 查 拉菲·编号</li> <li>· 查 亞拉 · 编码</li> <li>· 吃中箱</li> <li>· 您件箱</li> <li>· 您件箱</li> <li>· 修改信息</li> <li>· 修改管理</li> <li>· 修改管理</li> </ul>                                                                                                    | <ul> <li>优秀论文展示</li> </ul>     |         |          |                                         |                  |                   |               |            |
| <ul> <li>・终止申请</li> <li>・ 过程器委託1</li> <li>・ 支援正形編号</li> <li>・ 炎埃荘初</li> <li>・ 次件箱</li> <li>・ 紫兮君</li> <li>・ 修砂信息</li> <li>・ 修砂信息</li> <li>・ 修砂流時</li> </ul>                                                                                                    | <ul> <li>▶提前、延期结题申请</li> </ul> |         |          |                                         |                  |                   |               |            |
| • 注意推进书编号         • 查看证书编号         • 少读杆箱         • 沙读杆箱         • 修改信息         • 修改信息         • 修改答题                                                                                                    | 终止申请                           |         |          |                                         |                  |                   |               |            |
| <ul> <li>・ 空右に手端号</li> <li>・ 空白石</li> <li>・ 空白石</li> <li>・ 修砂信息</li> <li>・ 修砂信息</li> <li>・ 修砂密码</li> </ul>                                                                                                    | 过程数据统计                         | 8       |          |                                         |                  |                   |               |            |
| • 收件箱         • 火件箱         • 除合管理         • 修改信息         • 修改密码                                                                                                    | <ul> <li>查看证书编号</li> </ul>     |         |          |                                         |                  |                   |               |            |
| · 收件箱<br>· 微牛着<br>· 修改信息<br>· 修改密码                                                                                                    | 交流工动                           | 8       |          |                                         |                  |                   |               |            |
| <ul> <li>· 媒件箱</li> <li>□ 第号管理</li> <li>● 修改信息</li> <li>● 修改管码</li> </ul>                                                                                                    | ▶收件箱                           |         |          |                                         |                  |                   |               |            |
| ■ 除分管理 ●<br>・修改信息<br>・修改管码                                                                                                    | ▶发件箱                           |         |          |                                         |                  |                   |               |            |
| <ul> <li>修改信息</li> <li>修改签码</li> </ul>                                                                                                    | □ 账号管理                         | 1       |          |                                         |                  |                   |               |            |
| · 修改管码                                                                                                    | ▶修改信息                          | _       |          |                                         |                  |                   |               |            |
|                                                                                                    | ▶修改密码                          |         |          |                                         |                  |                   |               |            |
|                                                                                                    |                                |         |          |                                         |                  |                   |               |            |
|                                                                                                    |                                |         |          |                                         |                  |                   |               |            |
|                                                                                                    |                                |         |          |                                         |                  |                   |               |            |
|                                                                                                    |                                |         |          |                                         |                  |                   |               |            |
|                                                                                                    |                                |         |          |                                         |                  |                   |               |            |
|                                                                                                    |                                |         |          |                                         |                  |                   |               |            |
|                                                                                                    |                                |         |          |                                         |                  |                   |               |            |
|                                                                                                    |                                |         |          |                                         |                  |                   |               |            |
|                                                                                                    |                                |         |          |                                         |                  |                   |               |            |
|                                                                                                    |                                |         |          |                                         |                  |                   |               |            |
|                                                                                                    |                                |         |          |                                         |                  |                   |               |            |
|                                                                                                    |                                |         |          |                                         |                  |                   |               |            |
|                                                                                                    |                                | _       |          |                                         |                  |                   |               |            |

#### (四) 过程数据管理统计

若项目通过学校结题验收,并经教育厅审核发布结题后,项目责任人通过平台可自行打印 证书。打印证书前须对浏览器进行相关设置,方可在平台上"打印证书"。关于浏览器的设置 方法可参考本章"一、主管部门工作负责人运行规程"下"(四)过程数据统计"中"14.查看证 书编号"的有关说明。如下图所示:

| 2 欢迎您 测试人员1 您             | 3的身份是:项目责 | 任人         |                                       | ⑦ 系统帮助 👌 刘   | 8回首页 🍼 退出系统 |
|---------------------------|-----------|------------|---------------------------------------|--------------|-------------|
|                           | l<br>东省·  | 大学生创新创     | 业训练计划习                                | 区台           |             |
| / -                       |           |            |                                       |              |             |
| 這 流程管理                    | 🛛 🕨 过程数据统 | モ计>>查看证书编号 |                                       |              |             |
| ▶项目申报                     | 证书编号:     | 项目编号:      | 项目名称:                                 | 项目级别: 诸选择    | ~           |
| ▶项目季度报告                   | 项目类型: 诸选  | □择         | 学科 🗸 二级学科: 选择二级学科                     | ✓ 所属学校: 先极测试 | ~           |
| ▶ 中期检查                    | 项目年份: 201 | 7 文 査询     |                                       |              |             |
| ▶ 结题报告                    | _         |            |                                       | * 7   7 7    | 프 문 프 매산지않  |
| ▶ 坝日跟踪<br>                | _         |            |                                       | 기 ᆻᅳ그 ᆻ 8    | 一贝尾贝酰胺到弗 💌  |
| ▶「店鉄成果展示                  | _         |            |                                       |              |             |
| * 优秀成未展示                  |           |            |                                       |              |             |
| · 加方化文成小                  | _         |            |                                       |              |             |
| · 近期、延知活起中国               | _         |            |                                       |              |             |
| 四 计程数程统计                  | -         |            |                                       |              |             |
| ) 查看证书编号                  |           |            |                                       |              |             |
| 「「「なな」である                 | <b>v</b>  |            |                                       |              |             |
| - 火星王 - 2                 |           |            |                                       |              |             |
| →发件箱                      |           |            |                                       |              |             |
| 「戦号管理                     | <b>S</b>  |            |                                       |              |             |
| ▶ 條改信息                    | -         |            |                                       |              |             |
| <ul> <li>▶修改密码</li> </ul> |           |            |                                       |              |             |
| 10-00-00-00               | _         |            |                                       |              |             |
|                           |           |            |                                       |              |             |
|                           |           |            |                                       |              |             |
|                           |           |            |                                       |              |             |
|                           |           |            |                                       |              |             |
|                           |           |            |                                       |              |             |
|                           |           |            |                                       |              |             |
|                           |           |            |                                       |              |             |
|                           |           |            |                                       |              |             |
|                           |           |            |                                       |              |             |
|                           |           |            |                                       |              |             |
|                           |           |            |                                       |              |             |
|                           |           | ******     | · · · · · · · · · · · · · · · · · · · | N <b>J</b>   | _           |

#### 四、山东省大学生创新创业优秀成果交流展示

山东省大学生创新创业优秀成果展示项目含四类成果,包括项目展示(创新创业项目)、 学术论文(学术优秀论文)、项目推介(创业项目推介)。

#### (一)优秀成果展示工作负责人运行规程

1."成果交流录入员"账号管理

学校工作负责人登陆"山东省大学生创新创业训练计划平台" (http://cxcy.sdei.edu.cn/index.aspx),根据学校入选项目限额在"账号管理"栏目下"成果交流 录入员"中添加账号,如下图所示: a %200% 先级测试 %2000份是:If (\$250

| F             | Щ | 东省                   | 大     | 学   | 生创      | 新     | 创丛   | 业训练           | 计划耳     | 平台       |       |        |                                     |
|---------------|---|----------------------|-------|-----|---------|-------|------|---------------|---------|----------|-------|--------|-------------------------------------|
| 🗳 流程管理        | 2 | ▶ 账号管理               | 2>>成果 | 交流录 | と入员     |       |      |               |         |          |       |        |                                     |
| 🗳 成果交流展示      | 2 | 所属学校: 🦻              | も极測试  |     | ✓ 学校名称  | ::    |      | 账号:           |         | 姓名:      |       |        |                                     |
| 🗳 过程数据统计      | × | 是否激活: <mark>;</mark> | 盐选择   |     | ✔ 添加年份  | : 201 | 7    | ✓ 查询          |         |          |       |        |                                     |
| 🛛 特殊情况处理      | 8 | 全选 🗌                 | 编号    | 账号  | 姓名      | 密码    | 性别   | 联系电话          | 邮箱      | 学校       |       |        | 操作                                  |
| 🛛 初始管理        | 2 |                      | 1     |     | 成単金)    | 1     | 里    |               |         | 先极测试     | 修改    | ₩IG全   | <ul> <li>激活</li> <li>不激活</li> </ul> |
| 交流互动          | × |                      | -     | S   | MARAN   | _ •   |      | Shined in the |         | JUNKOBIA | IS GX | 100F25 |                                     |
| <b>□</b> 账号管理 | 8 | 添加                   | 1111  | 計開除 | 批量激活    |       |      |               |         |          | 第     | 1页 共1页 | 拱1条记录跳转到第 1 ✔                       |
| ▶项目责任人        |   |                      |       |     |         |       |      |               |         |          |       |        |                                     |
| ▶ 成果交流录入员     |   |                      |       |     |         |       |      |               |         |          |       |        |                                     |
| ▶修改信息         |   |                      |       |     |         |       |      |               |         |          |       |        |                                     |
| ▶修改密码         |   |                      |       |     |         |       |      |               |         |          |       |        |                                     |
|               |   |                      |       |     |         |       |      |               |         |          |       |        |                                     |
|               |   |                      |       |     |         |       |      |               |         |          |       |        |                                     |
|               |   |                      |       | -   | 主办单位:山东 | (省教育) | 丁高等教 | 育处 技术支持:南     | 京先极科技有限 | 公司       |       |        |                                     |

2.项目成果项目审核管理

学校工作负责人在学生提交后,分别点击左侧菜单栏"成果交流展示"中的"项目展示审 核"、"学术论文审核"、"项目推介审核",点击"审核"输入审核意见,选择审核结果。若需 要修改点击"审核退回"。学校工作人员在审核详细信息时,需要认真审查是否按照规定格式 要求修改到位,是否按照规定要求提交创新创业项目展示展板和学术论文。以"项目展示审 核"为例,工作负责人点击左侧菜单栏"成果交流展示"中"项目展示审核",进入如下图所示 页面:

| 山东省                                                                                                    | <b>当大学</b><br>流展示>>项目<br>2017<br>編号 項<br>1 。測能 |                                                              | <b>创新仓</b>                                                                                                    | <b>山山山</b><br>マ 状态<br>所属一級学科<br>数学 |                                        | → 立项年份: 选择立项年份<br>所属学校           | ▼             | 状态                                                                                                    |
|----------------------------------------------------------------------------------------------------|------------------------------------------------|--------------------------------------------------------------|----------------------------------------------------------------------------------------------------|------------------------------------|----------------------------------------|----------------------------------|---------------|----------------------------------------------------------------------------------------------------|
| <ul> <li>成果交</li> <li>项目名称:</li> <li>添加年份:</li> <li>全选</li> <li>①</li> <li>1批量审核</li> </ul>                                                                                                    | 流展示>>项目<br>2017<br>编号 項<br>1 c测i               | 目展示审核<br>项<br>▼<br>0<br>0<br>1<br>1<br>0<br>1<br>1<br>0<br>1 | 目类型: 诸选择<br>查询<br>项目类型<br>刘新训练项目                                                                                                    | ✓ 状态<br>所属                         | 第:待审核 ▼<br>所属二级学科<br>》如用是日教的时间。        | 2项年份: 选择立项年份<br>所属学校             | ▼             | 状态                                                                                                    |
| <ul> <li>项目名称:</li> <li>添加年份:</li> <li>全选</li> <li></li> <li></li> <li></li> <li></li> <li>批量审核</li> </ul>                                                                                                    | 2017<br>编号 项<br>1 c视i;                         | 项<br>マ<br>の目<br>式项目 1                                        | 目类型: 诸选择<br>查询<br>项目类型<br>创新训练项目                                                                                                    | ✓ 状态<br>所属一级学科<br>数学               | 新田田田田田田田田田田田田田田田田田田田田田田田田田田田田田田田田田田田田  | 之项年份: 选择立项年份<br>所属学校             | ✓             | 状态                                                                                                    |
| 添加年份:<br>全选<br>《<br>》<br>1<br>北量审核                                                                                                    | 2017<br>编号 项<br>1 c·测:                         | ▼<br>页目<br>式项目 1                                             | 查询<br>项目类型<br>创新训练项目                                                                                                    | 所属一级学科                             | 所属二级学科                                 | 所属学校                             | 操作            | 状态                                                                                                    |
| 全选□       ※       1       ※       1       ※                                                                                                    | 编号 功<br>1 c·测;                                 | 页目<br>式项目 1                                                  | 项目类型<br>创新训练项目                                                                                                    | 所属一级学科<br>数学                       | 所属二级学科                                 | 所属学校                             | 操作            | 状态                                                                                                    |
| <ul> <li>※</li> <li>※</li> <li>批量审核</li> <li>※</li> </ul>                                                                                                    | 1 cQU                                          | <b>武项目</b> 1                                                 | 创新训练项目                                                                                                    | 数学                                 | ※を3月2日から ト・※を会かせて山                     |                                  |               |                                                                                                    |
| <ul> <li>※</li> <li></li> <li></li></ul> |                                                |                                                              |                                                                                                    | 2013                               | \$\T\$12 \$\T\$12 \$\T\$2 \$\T\$       | 先极测试                             | 待宙核           | 等待学校宙核                                                                                                    |
| ※ 抗重甲核                                                                                                    |                                                |                                                              |                                                                                                    |                                    |                                        | *****                            | 5 ++ . /2 >+3 |                                                                                                    |
| 2                                                                                                    |                                                |                                                              |                                                                                                    |                                    |                                        | 第1页 共1]                          | U 共1条记录       | 7 副转到弗 1 🌱 贝                                                                                                    |
| -                                                                                                    |                                                |                                                              |                                                                                                    |                                    |                                        |                                  |               |                                                                                                    |
| V                                                                                                    |                                                |                                                              |                                                                                                    |                                    |                                        |                                  |               |                                                                                                    |
|                                                                                                    |                                                | 中办单位                                                         | :山东省数窗厅                                                                                                    | 高等教育外 技术支援                         | 序: 南京朱规利状石碑公司                          |                                  |               |                                                                                                    |
|                                                                                                    | 8                                              | 8                                                            | <ul> <li>■</li> <li>■</li></ul> |                                    | 11111111111111111111111111111111111111 | 王力单位:山东省教育厅高等教育处 技术支持:南京先极科技有限公司 |               | Tenheir:       tenkent/tenkent/ten |

点击"审核"输入审核意见,选择审核结果。若需要修改点击"审核退回"。如下图所示:

| 軍                                                                                                    | 山东省大学 | 学生创     | 新创业训练计划平台                               |  |
|----------------------------------------------------------------------------------------------------|-------|---------|-----------------------------------------|--|
| □ 遠程管理<br>□ 成果交遠展示                                                                                                    | 8     | 成果交流展示> | >审核                                     |  |
| <ul> <li>・項目展示审核</li> <li>・项目推介审核</li> <li>・学术论文审核</li> <li>・学术论文审核</li> <li>・ 过程数系统计</li> <li>・ 特殊情况处理</li> <li>・ 初始管理</li> <li>・ 交流互动</li> <li>・ 緊号管理</li> </ul> | 8     | 审核意见    |                                         |  |
|                                                                                                    |       | 审核结果    | 待审核 ▼<br><del>荷审核</del><br>■核规回<br>■核预讨 |  |
|                                                                                                    |       |         |                                         |  |
|                                                                                                    |       | 主办单位:山东 | 省教育厅高等教育处 技术支持:南京先极科技有限公司               |  |

#### (二)优秀成果展示"成果交流录入员"运行规程

1.项目展示(创新创业项目展示)

入选创新创业项目展示的同学,凭学校工作人员分配的账号登录平台,点击"成果交流展示"下的"项目展示"菜单,点击"添加",按照字段提示添加相应的数据并上传项目展板附件。 提交后等待学校工作负责人审核,审核通过后可查看审核意见。如下图所示: a 70988 gkmax / gong/dg : gkmax / gong/dg : gkmax / gong/dg : gkmax / gong/dg : gkmax / gong/dg : gkmax / gkmax / gkmax

| F        | Щ    | 东    | 省大学     | 学生创新    | 新创业       | 训练计划平             | 台           |          |              |
|----------|------|------|---------|---------|-----------|-------------------|-------------|----------|--------------|
| □ 成果交流展示 | 2    | 成果   | 交流展示>>项 | 间展示     |           |                   |             |          |              |
| ▶项目展示    | I    | 页目名称 | R :     | 项目类型    | : 请选择     | ✔ 立项年份:选择立项年份     | ✔ 添加年份: 201 | 7        | ✔ 查询         |
| ▶项目推介    |      | 编号   | 项目      | 项目类型    | 所属一级学科    | 所属二级学科            | 所属学校        | 操作       | 状态           |
| ▶学术论文    |      | 1    | c测试项目   | 创新训练项目  | 数学        | 教理逻辑与教学基础         | 先极测试        | 修改 冊除    | 等待学校审核       |
| 2 父魂主动   | Sec. | ₩    |         |         |           |                   |             | #15 #163 |              |
| *収1年相    |      | an J | u       |         |           |                   | 第1贝         | 共1页 共1条记 | 求 助特到弗 🛛 💙 贝 |
| 「東日常理    |      |      |         |         |           |                   |             |          |              |
| ▶ 修改家福   |      |      |         |         |           |                   |             |          |              |
|          |      |      |         |         |           |                   |             |          |              |
|          |      |      |         |         |           |                   |             |          |              |
|          |      |      |         |         |           |                   |             |          |              |
|          |      |      |         |         |           |                   |             |          |              |
|          |      |      |         |         |           |                   |             |          |              |
|          |      |      |         |         |           |                   |             |          |              |
|          |      |      |         |         |           |                   |             |          |              |
|          |      |      |         |         |           |                   |             |          |              |
|          |      |      |         |         |           |                   |             |          |              |
|          |      |      |         |         |           |                   |             |          |              |
|          |      |      |         |         |           |                   |             |          |              |
|          |      |      |         |         |           |                   |             |          |              |
|          |      |      |         |         |           |                   |             |          |              |
|          |      |      |         |         |           |                   |             |          |              |
|          |      |      |         |         |           |                   |             |          |              |
|          |      |      |         |         |           |                   |             |          |              |
|          |      |      |         |         |           |                   |             |          |              |
|          |      |      |         |         |           |                   |             |          |              |
|          |      |      |         |         |           |                   |             |          |              |
|          |      |      |         |         |           |                   |             |          |              |
|          |      |      |         |         |           |                   |             |          |              |
|          |      |      |         | 主办单位:山东 | 省教育厅高等教育处 | : 技术支持:南京先极科技有限公司 | 3           |          |              |

2.学术论文(优秀学术论文)

| <b>F</b>                  | Щ | 东     | 省ス   | 大学生创      | 新创业         | 训练计划          | 平台       |             |               |
|---------------------------|---|-------|------|-----------|-------------|---------------|----------|-------------|---------------|
| □ 成果交流展示                  |   | • 成果  | 交流展示 | 〒>>学术论文   |             |               |          |             |               |
| •项目展示                     |   | 项目名称: |      | 项目类型: 请选择 |             | ✔ 立项年份: 选择立项年 | 份 🔽 添加年份 | : 2017      | ▶ 査询          |
| •项目推介                     |   | 编号    | 项目   | 项目类型      | 所属一级学科      | 所属二级学科        | 所属学校     | 操作          | 状态            |
| · 手不比又<br>四 交连五动          |   | 1     | 测试   | 创新训练项目    | 数学          | 代数学           | 先极测试     | 修改 删除       | 等待学校审核        |
| <ul> <li>- 收件箱</li> </ul> |   | 添力    | a )  |           |             | 1             |          | 第1页 共1页 共1; | 条记录跳转到第 1 🗸 页 |
| ▶发件箱                      |   |       |      |           |             |               |          |             |               |
| □ 账号管理                    | 2 |       |      |           |             |               |          |             |               |
| ◆修改密码                     |   |       |      |           |             |               |          |             |               |
|                           |   |       |      |           |             |               |          |             |               |
|                           |   |       |      |           |             |               |          |             |               |
|                           |   |       |      |           |             |               |          |             |               |
|                           |   |       |      |           |             |               |          |             |               |
|                           |   |       |      |           |             |               |          |             |               |
|                           |   |       |      |           |             |               |          |             |               |
|                           |   |       |      |           |             |               |          |             |               |
|                           |   |       |      |           |             |               |          |             |               |
|                           |   |       |      |           |             |               |          |             |               |
|                           |   |       |      |           |             |               |          |             |               |
|                           |   |       |      |           |             |               |          |             |               |
|                           |   |       |      |           |             |               |          |             |               |
|                           |   |       |      |           |             |               |          |             |               |
|                           |   |       |      |           |             |               |          |             |               |
|                           |   |       |      |           |             |               |          |             |               |
|                           |   |       |      |           |             |               |          |             |               |
|                           |   |       |      |           |             |               |          |             |               |
|                           |   |       |      |           |             |               |          |             |               |
|                           |   |       |      |           |             |               |          |             |               |
|                           |   | _     |      |           |             |               |          |             |               |
|                           |   |       |      | 主办单位:山    | 1东省教育厅高等教育处 | 技术支持:南京先极科技有  | 限公司      |             |               |

Swf 格式文件的转换流程 ①下载 Swf 格式转换器应用程序 Flashpaper,并正确安装好; ②Swf 应用程序确认安装好后,打开需转换的 Word 文档; ③选择"文件"→"打印",如下图所示:

| W                                                                               | 2016suda00156045673.doc [尺读] (兼容優式) + Microsoft Word             |  |
|---------------------------------------------------------------------------------|------------------------------------------------------------------|--|
| 文件 开始 的队                                                                        | 四面を開 目用 邮件 電測 視然 加速功                                             |  |
| <ul> <li>■ 保存     <li>■ お存为     <li>■ 打开     <li>■ 注册</li> </li></li></li></ul> | #JFD           #JFD           #JFD           #JFD           #JFD |  |
| 信思                                                                              | fjépal o                                                         |  |
| 最近所用文件                                                                          | Macromedia FlashPaper                                            |  |
| <b>御闲</b> 離                                                                     | FI EDILUME:                                                      |  |
| \$TED <                                                                         | (C)M                                                             |  |
| 保存并发送<br>帮助<br>到 速明<br>23 通出                                                    | 11日時和四                                                           |  |
|                                                                                 | <b>Diffe</b>                                                     |  |
|                                                                                 | ■ PUTTED—BIND(0)第                                                |  |
|                                                                                 | • • • • • • • • • • • • • • • • • • •                            |  |

④点击"打印"后,弹出如下图所示页面,选择"Macromedia Flashpaper",然后点击"确定"即可。如下图所示:

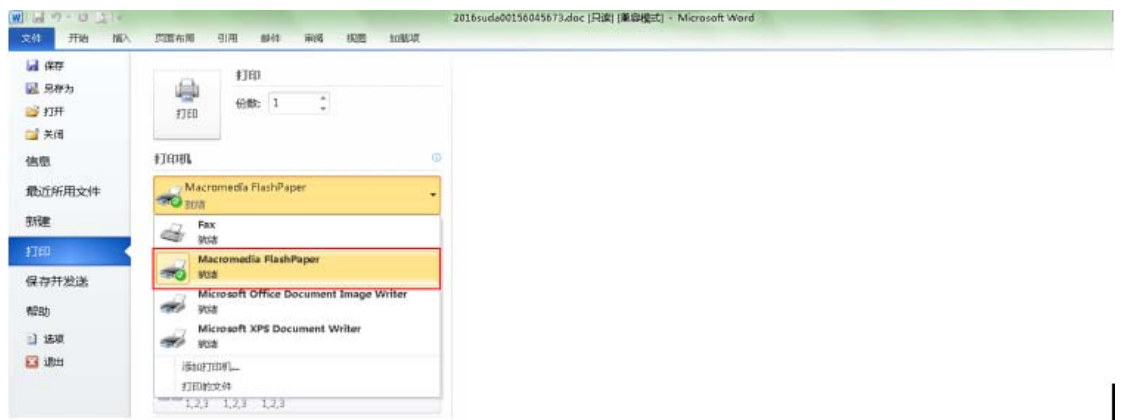

⑤确定后,将转换的 Swf 格式文件保存到需保存的位置。点击"Save as Macromedia Flash..." 选择路径,保存即可。如下图所示:

| le | Help                            |   |    |    |    |    |       |      |   |   |
|----|---------------------------------|---|----|----|----|----|-------|------|---|---|
|    | Save as Macromedia Flash Ctrl+S |   | a, | -9 | 86 | 5% | · O O | 1 /6 | ۲ | 8 |
|    | Options                         |   |    |    |    |    |       |      |   | 1 |
|    | Exit                            |   |    |    |    |    |       |      |   |   |
|    |                                 | - |    |    |    |    |       |      |   |   |
|    |                                 |   |    |    |    |    |       |      |   | I |
|    |                                 |   |    |    |    |    |       |      |   | I |
|    |                                 |   |    |    |    |    |       |      |   |   |
|    |                                 |   |    |    |    |    |       |      |   |   |
|    |                                 |   |    |    |    |    |       |      |   |   |
|    |                                 |   |    |    |    |    |       |      |   |   |
|    |                                 |   |    |    |    |    |       |      |   |   |
|    |                                 |   |    |    |    |    |       |      |   |   |
|    |                                 |   |    |    |    |    |       |      |   |   |
|    |                                 |   |    |    |    |    |       |      |   |   |
|    |                                 |   |    |    |    |    |       |      |   |   |
|    |                                 |   |    |    |    |    |       |      |   |   |
|    |                                 |   |    |    |    |    |       |      |   |   |
|    |                                 |   |    |    |    |    |       |      |   |   |
|    |                                 |   |    |    |    |    |       |      |   |   |
|    |                                 |   |    |    |    |    |       |      |   |   |

3.项目推介(创业推介项目)

| 5                                             | 山     | 东     | 省:        | 大学生的    | 刘新创业          | 训练计划           | 平台           |              |           |                 |  |
|-----------------------------------------------|-------|-------|-----------|---------|---------------|----------------|--------------|--------------|-----------|-----------------|--|
| □ 成果交流展示                                      | 2     | ▶ 成昇  | 交流展       | 示>>项目推介 |               |                |              |              |           |                 |  |
| ▶项目展示                                         | 项目名称: |       | 项目类型: 诸选择 |         | 🗸 立项年份: 选择立项年 | 份 🗸 添加年份:      | → 添加年份: 2017 |              |           |                 |  |
| •项目推介                                         | 编号项目  |       | 项目类型      | 所属一级学科  | 所属二级学科        | 所属学校           | 所属学校 操作      |              |           |                 |  |
| ▶字木论文                                         |       | 1     | 测试        | 创业训练项目  | 信息科学与系统科学     | ≠ 系统学          | 先极测试         | 修改 删除        | 等待学校审核    | ٤.              |  |
| 2 文稿王初                                        | ~     | 添1    | 10        |         |               |                |              | ****         |           | 소건공 왜야주에야 1 및 휴 |  |
| <ul> <li>水(1+1a)</li> <li>&gt; 发件箱</li> </ul> |       | 12002 | Л         |         |               |                |              | \$10 FIX FIX | 100459099 | <b>V</b> 300    |  |
| 四 账号管理                                        | 2     |       |           |         |               |                |              |              |           |                 |  |
| ▶修改密码                                         |       |       |           |         |               |                |              |              |           |                 |  |
|                                               |       |       |           |         |               |                |              |              |           |                 |  |
|                                               |       |       |           |         |               |                |              |              |           |                 |  |
|                                               |       |       |           |         |               |                |              |              |           |                 |  |
|                                               |       |       |           |         |               |                |              |              |           |                 |  |
|                                               |       |       |           |         |               |                |              |              |           |                 |  |
|                                               |       |       |           |         |               |                |              |              |           |                 |  |
|                                               |       |       |           |         |               |                |              |              |           |                 |  |
|                                               |       |       |           |         |               |                |              |              |           |                 |  |
|                                               |       |       |           |         |               |                |              |              |           |                 |  |
|                                               |       |       |           |         |               |                |              |              |           |                 |  |
|                                               |       |       |           |         |               |                |              |              |           |                 |  |
|                                               |       |       |           |         |               |                |              |              |           |                 |  |
|                                               |       |       |           |         |               |                |              |              |           |                 |  |
|                                               |       |       |           |         |               |                |              |              |           |                 |  |
|                                               |       |       |           |         |               |                |              |              |           |                 |  |
|                                               |       |       |           |         |               |                |              |              |           |                 |  |
|                                               |       |       |           |         |               |                |              |              |           |                 |  |
|                                               |       |       |           |         |               |                |              |              |           |                 |  |
|                                               |       |       |           |         |               |                |              |              |           |                 |  |
|                                               |       |       |           |         |               |                |              |              |           |                 |  |
|                                               | _     |       | _         |         |               |                |              |              |           | _               |  |
|                                               |       |       |           | 主办单位    | :山东省教育厅高等教育女  | • 技术支持:南京先极科技有 | 限公司          |              |           |                 |  |